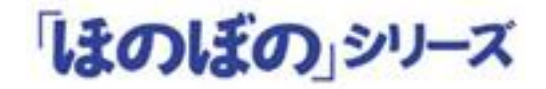

# ほのぼのmore

# インストール手順書

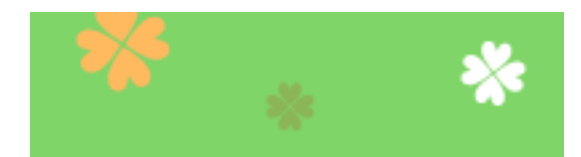

## ほのぼの m⊗re

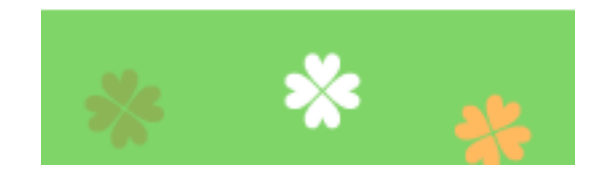

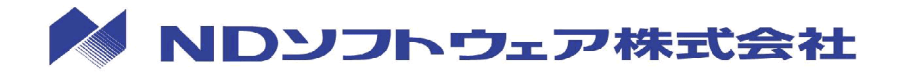

#### 目次

| 1.  | はじめに                                 |
|-----|--------------------------------------|
| 2.  | インストール形式                             |
| 3.  | インストール全体の流れ                          |
| 4.  | SQL Anywhere 16のインストール 9             |
| 5.  | スタンドアロン版、サーバー版、 ピアツーピアサーバー版のインストール12 |
| 6.  | クライアント版(ピアツーピア含む)のインストール             |
| 7.  | ネットワークセグメントを越えてデータベースにアクセスする場合       |
| 8.  | リモートデスクトップサーバーへのインストール               |
| 9.  | Adobe Readerのインストール                  |
| 10. | ライセンスキーの設定                           |
| 11. | NDSダウンローダーの設定 40                     |
| 12. | 連携アプリケーションの設定41                      |
| 13. | アンインストール                             |
| 14. | 初回起動時の初期設定45                         |
| ≪補  | 足≫旧システムからの設定情報(INIファイル)の移行について       |

#### 1. はじめに

この資料では、「ほのぼのmore」(以下、本システム)のインストールを行う手順について説明します。インストールの際は、本書をご確認いただいた上で作業を行ってください。

インストール媒体について

本システムは、次のインストール媒体(DVD)で提供されます。

| 種類         | 説明                                                     |
|------------|--------------------------------------------------------|
| 導入ディスク     | 本システムで使用するデータベース「SQL Anywhere<br>16」をインストールするために使用します。 |
| インストールディスク | 本システムのアプリケーションをインストールす<br>るために使用します。                   |

#### インストール前の注意

インストールを実行する前に次の内容をあらかじめご確認ください。

◇ 常駐ソフトウェアを含む他のすべてのアプリケーションソフ トを終了してください。 ◇ インストールは管理者権限を持つユーザーで実行してくださ い。  $\Diamond$  SQL Anywhere 16 が既にインストールされているパソコンでは、 既存のシステムに影響を及ぼす可能性があります。 ◇ ディスクの空き容量が 10GB 以上必要です。 ◇ Adaptive Server Anywhere 7(以下 ASA7) のデータベースサー バーが実行されている環境にて、本導入ディスクのインストー ルを実行した場合、ASA7のデータベースが停止いたします。あ らかじめ、ASA7 を使用したシステムでの作業を中断しておいて ください。

#### ● 初めてインストールする場合

本システムをインストールするためには、SQL Anywhere 16 をインストールしておく必要があります。(インストール方法は、「 <u>4. SQL Anywhere 16のインス</u> <u>トール</u>」を参照してください) インストールメニューの起動方法

● 自動的に起動しない場合

インストールメニューはインストールディスクを DVD-ROM ドライブに挿入すると自動的に起動します。

DVD-ROM ドライブにインストールディスクを挿入しても、インストールメニュー が起動しない場合は、次の手順でインストールメニューを起動してください。

1) マイコンピュータを開き、DVD-ROM ドライブをダブルクリックします。

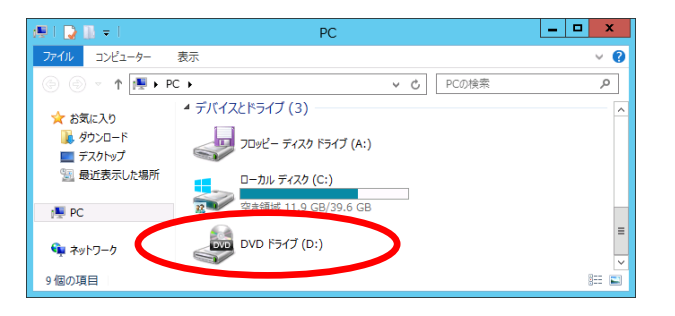

2) SGF\_INSMENU.exe をダブルクリックすると、インストールメニューが起動します。

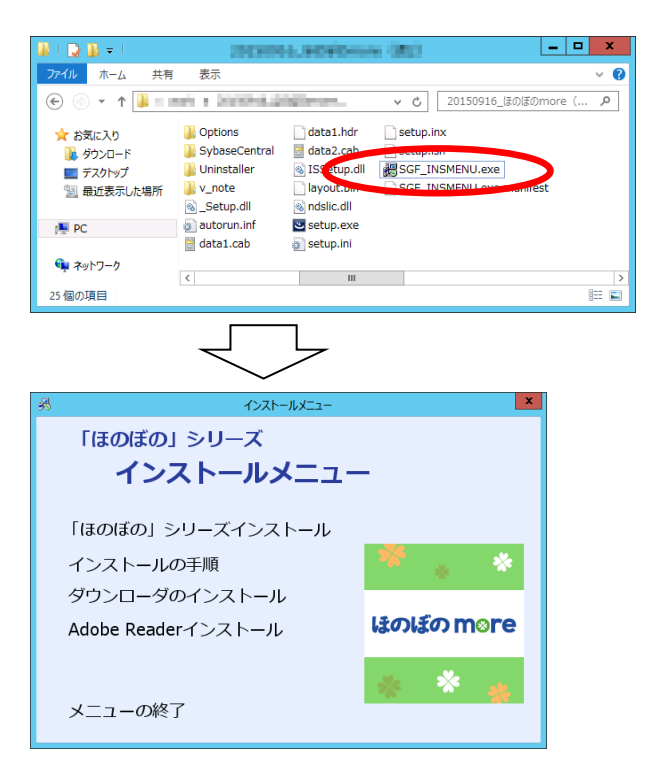

#### ライセンス情報確認画面について

インストールメニュー、各アプリケーションのインストール開始時にライセンス情報確認画面が表示される場合があります。

この画面が表示された場合は、下図で示した入力欄に納品のご案内に記載されているライセンスキーの先頭10文字を入力して、 実行する ボタンをクリックする ことにより次の画面に進みます。

すでに入力済みの場合は、登録済みの情報が入力欄に表示されます。文字列に誤り が無いか確認し、実行する ボタンをクリックすることにより次の画面に進みま す。

| ライセンス情報の確認                                                                            | ライセンスキー文字列の、                 |
|---------------------------------------------------------------------------------------|------------------------------|
| 「ライセンス情報の入力                                                                           | 先頭の 10 文字を入力                 |
| 「納品のご案内」に記載されているライセンス<br>キー文字列の『先頭10文字』を入力してくだ                                        |                              |
|                                                                                       |                              |
| 1例)<br>3400010R0N-AF00R05CAA-PCGG000000-0000000RA<br>の場合は、「3400010R0N」(先頭10文字)を入力します。 | ※ 複数のライセンス モーボ 発行さ           |
|                                                                                       | れている場合、いずれか1つの               |
| 実行する 中断する                                                                             | ライセンスキーの先頭10文字<br>を入力してください。 |

### 2. インストール形式

本システムは、次のインストール形式でインストールすることができます。 ご利用の環境に沿ってインストールの形式をご選択ください。

| 種類                               | 説明                                                                                                    |
|----------------------------------|----------------------------------------------------------------------------------------------------|
| スタンドアロン                          | 本システムを1台のマシンで利用する場合のインス<br>トール形式となります。                                                                                                    |
| ピアツーピア型(親機)、<br>クラサバ型(サーバー)      | 本システムを複数台のマシンで利用する場合のイン<br>ストール形式となります。複数台で利用する場合は、<br>データベースを保管する親機を必ず1台用意する必<br>要があります。<br>サーバーインストールを実行することで、親機とし<br>ての動作環境を構築することができます。                                                       |
| ピアツーピア型(子機)<br>クラサバ型(クライアン<br>ト) | 本システムを複数台のマシンで利用する場合のイン<br>ストール形式となります。複数台で利用する場合は、<br>親機となる1台以外は全て子機(クライアント)と<br>してインストールする必要があります。<br>クライアントインストールを実行することで、子機<br>としての動作環境を構築することができます。<br>あらかじめ親機がインストールされている必要があ<br>ります。       |
| リモートデスクトップサ<br>ービス               | リモートデスクトップサービスを利用して、複数台<br>のクライアントでアプリケーションを実行します。<br>データベースを保管するマシンと同じマシンにリモ<br>ートデスクトップサービスを共存させるか、データ<br>ベースを保管するマシンとは別に、リモートデスク<br>トップサービスを実行するサーバーマシンを用意し<br>アプリケーションのみをインストールすることがで<br>きます。 |

7

### 3. インストール全体の流れ

本システムのインストールは、大きく次の手順になります。

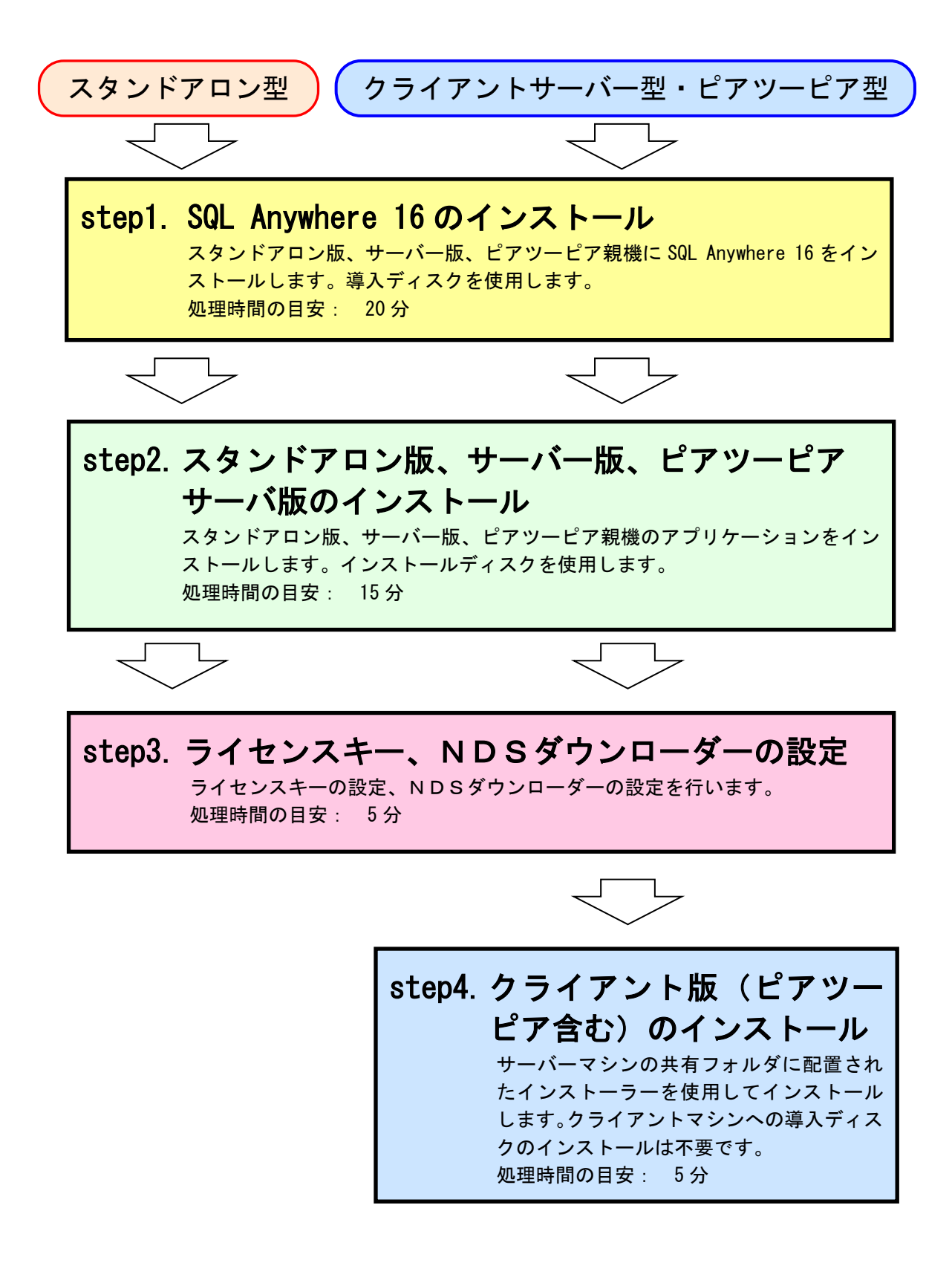

## 4. SQL Anywhere 16 のインストール

本システムをインストールするためには、SQL Anywhere 16 をインストールする必要 があります。(クライアント、ピアツーピア子機にはインストール不要です) 「導入ディスク」を使用して、次の手順でインストールを行ってください。

インストーラーを起動します。
 導入ディスクを DVD-ROM に挿入するとライセンス情報確認画面が表示されます。
 ライセンス情報を入力後、ウェルカム画面が表示されますので、次へ ボタンをクリックします。

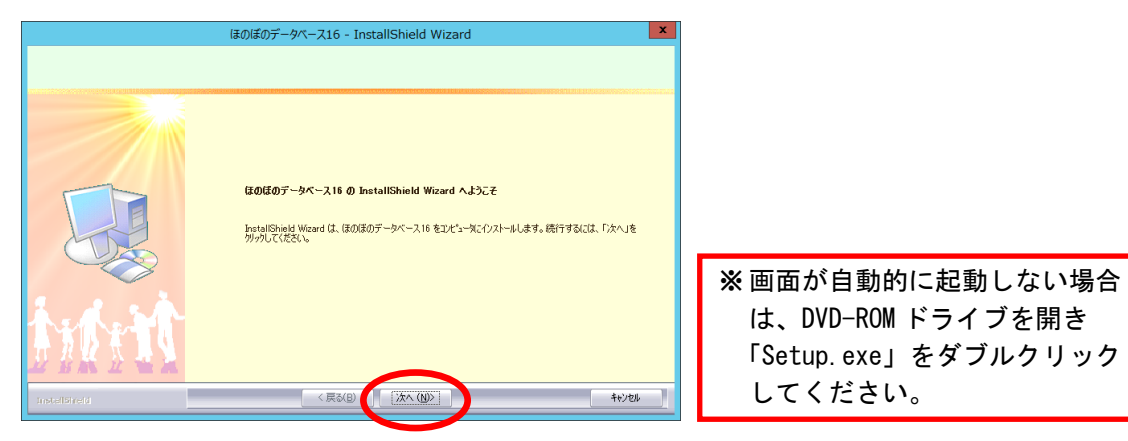

必要に応じてインストール先を設定します。
 インストール先を変更する場合は、 変更 ボタンをクリックしてフォルダを選択します。

| インストール先を確認し、 | 次へ | ボタンをクリックします。 |
|--------------|----|--------------|
|--------------|----|--------------|

|                                         | ほのぼのデータベース16 - InstallShield Wizard                                                                           | ×       |         |
|-----------------------------------------|----------------------------------------------------------------------------------------------------|---------|---------|
| インストール先の選択<br>ファイルをインストールするフォルダを選択してくださ | 50%                                                                                                    |         |         |
|                                         | セッドアップは、次のフールがに ほのぼのデータベース16 をイソスト-8<br>このフールがへのイソストールは、じへ)ホツッセツックします。<br>別のフールがヘイソストールする場合は、「参照1ホツッセツックしてフォノ | します。    |         |
| treet.                                  | インストールがたのフォルゲー<br>CvProgram FilesVSOL Anywhere 16                                                             | XEQ.    |         |
| InstalSheld                             | 〈戻3(日) [法へ(山)]                                                                                                | +oven - | •       |
|                                         |                                                                                                    | Ì       | 次頁枠囲み参照 |

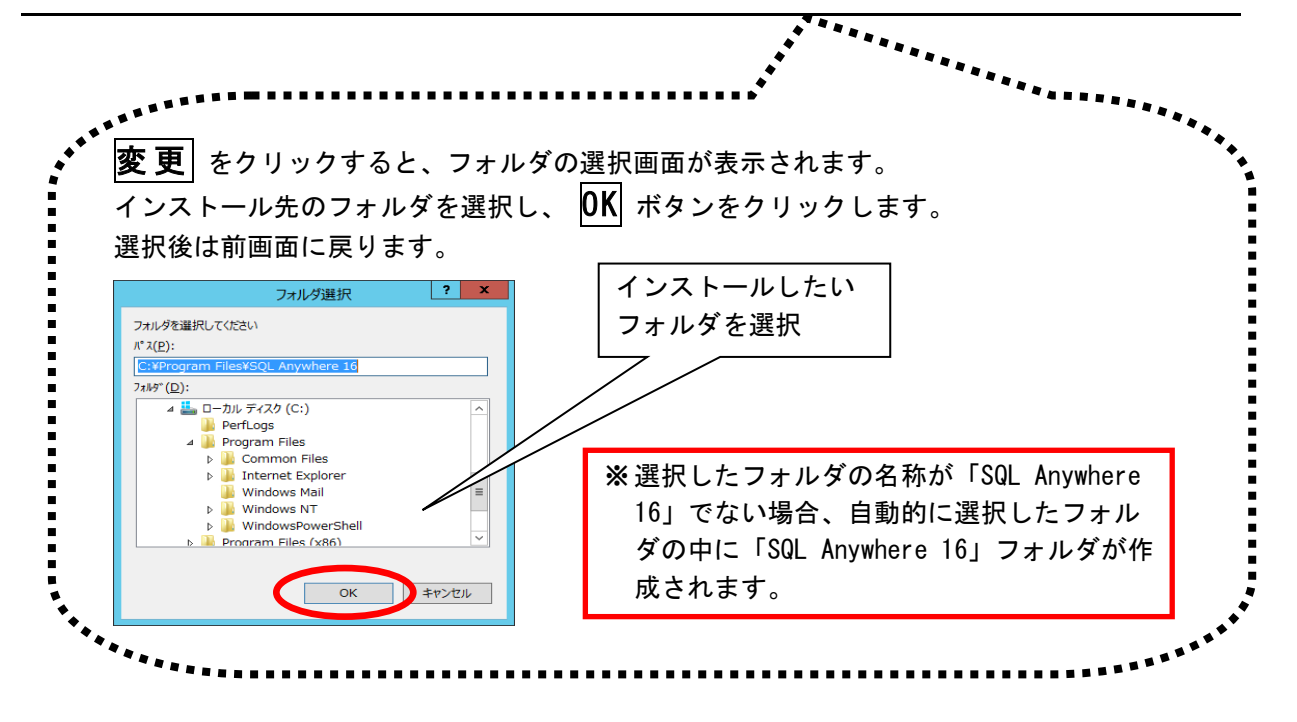

3) インストール準備完了画面で **インストール** ボタンをクリックし、インスト ールを開始します。

|                                                         | ほのぽのデータベース16 - InstallShield Wizard                                                                |                          |                     |
|---------------------------------------------------------|----------------------------------------------------------------------------------------------------|--------------------------|---------------------|
| 7 <sup>11</sup> 0プラムのインストール準備完了<br>インストールを開始する準備が整いました。 |                                                                                                    |                          |                     |
|                                                         | 【シストージを効うりしてクストールを開始してくたさい。<br>インストージを空を確認さなたは実更する場合は、口英33をリックします。ウィザートを終了するには、【キャンセジ】を<br>ヴァクします。 |                          |                     |
| AND AND AND AND AND AND AND AND AND AND                 |                                                                                                    | ※インストー<br>この画面に<br>なりますの | ルが開め<br>戻るこ。<br>でご注 |

4) インストール実行中の画面が表示されます。インストール実行中は自動的に処理 が行われますので、しばらくお待ちください。

| SQL Anywhere 16                                  |  |  |  |  |
|--------------------------------------------------|--|--|--|--|
| Windows Iこ SQL Anywhere 16 を設定しています。しばらくお待ちください。 |  |  |  |  |
| 残以時間:5秒                                          |  |  |  |  |
|                                                  |  |  |  |  |

※ 導入するマシンによりますが、 インストール完了まで 15 分程度 かかる場合があります。 5) インストール処理が完了するとインストール完了画面が表示されます。 **完了** をクリックし、インストール作業を終了します。

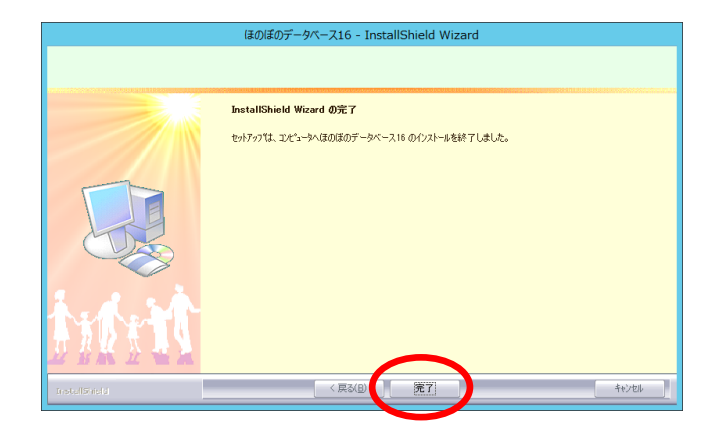

以上で、SQL Anywhere 16のインストールは完了です。 引き続き、後述のインストール手順についてご確認ください。

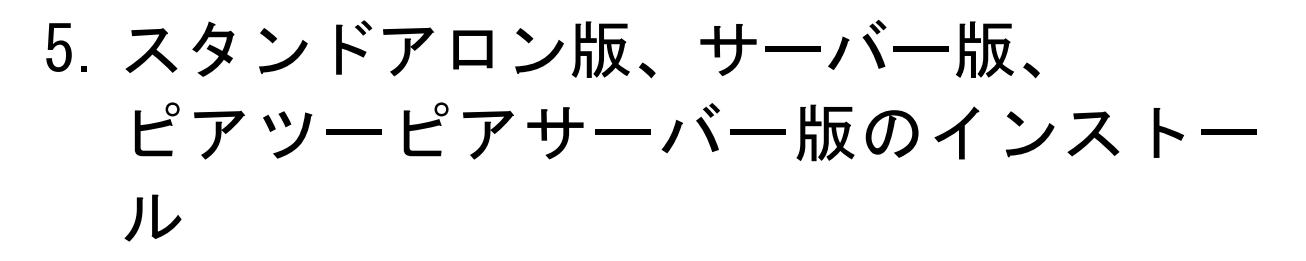

スタンドアロン、クライアントサーバー型のサーバー機、ピアツーピアのサーバー 機へのインストールは、以下の手順で行います。尚、あらかじめ導入ディスクで「SQL Anywhere 16」のインストールを済ませておいてください。

 インストールディスクを DVD-ROM に挿入すると、ライセンス情報確認画面が表示 されます。ライセンス情報を入力後、インストールメニューが表示されますの で、インストールディスクのインストールメニューで"「ほのぼの」シリーズイ ンストール"をクリックします。

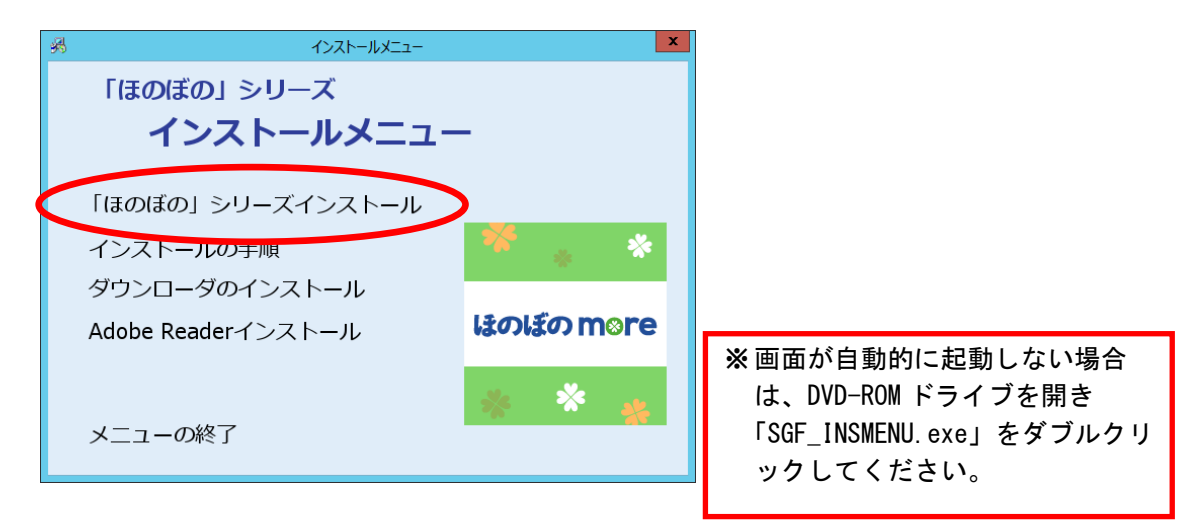

2) ライセンス情報確認画面が表示されます。ライセンス情報を入力後、ウェルカム 画面が表示されますので、 次へ ボタンをクリックします。

|               | (まの)まのmore 2                                                                                           |
|---------------|----------------------------------------------------------------------------------------------------|
|               | <b>ようこそ</b><br>InstallShield Woard は、ほのほのmore をコピュー丸こインストールします。統行するには、「次へ」を分 パッしてくださ<br><sup>(Ne</sup> |
| Instal Shield | < 戻る(B) [沈木 (M)> キャンセル                                                                                 |

3) 使用許諾契約書を確認します。 内容に同意いただけた場合は **はい** ボタンをクリックします。尚、使用許諾契 約書の内容を印刷しておきたい場合は **印刷** ボタンをクリックして印刷を行う こともできます。<sup>1</sup>

| ほのぼのmore                                                                                                    | x                                                                                                    |
|----------------------------------------------------------------------------------------------------|----------------------------------------------------------------------------------------------------|
| (用用:結果な約書)<br>お客様は、ホントドコアのインストールを行った時点で本契約の音楽:頂を承諾<br>したものとみなされます。                                                                                                    |                                                                                                    |
| スカロールバーを使用してして下の使用時程製炉含なお読み代えて、<br>「ほのほのリッリーズンフトウェア(使用味若製炉含なお読み代えて、<br>「ほのほのリッリーズンフトウェア(使用味若製炉含く使用<br>「ないない、「」」「ないない」」「こう・フィンフトウェア」<br>「ないない、「」」「ないない」」「こう・フィンフトウェア」<br>「ないないない」」「」」「「「「「「「」」」」」」」」」」」」」」<br>「ないないない」」」」」」」」」」」」」」」」」」」」」」」」」」」」」」」」 | Tage (50)<br>「<br>たまたして、(TH)<br>(ADD/SUB (Tage (Tage (Tricked))<br>(ADD/SUB (Tage (Tage (Tricked)))<br>(ADD/SUB (Tage (Tage (Tag |

4) 必要に応じてインストール先を設定します。
 インストール先を変更する場合は、 変更 ボタンをクリックしてフォルダを選択します。

|                                                                                                    | (#0)(#0)more                                                                                                    | X                                                                            |                                                              |                                                   |                             |
|----------------------------------------------------------------------------------------------------|----------------------------------------------------------------------------------------------------|------------------------------------------------------------------------------|--------------------------------------------------------------|---------------------------------------------------|-----------------------------|
| インストール先の選択<br>ファイルをインストールするフォルダを選択してくださ                                                                                                    | £1.6                                                                                                    |                                                                              |                                                              |                                                   |                             |
|                                                                                                    | セッドフィブは、)たの7.86/7に (症の)低のmore を行うスーーもします。<br>この7.86/7への(クスーーんはよ、)たへ)までのをかりつします。<br>別607.86/7へイソスーールする場合は、)更更)本でかせがりかして? | #ルゲを実変してください。                                                                |                                                              |                                                   |                             |
|                                                                                                    | - (ソス)~あ先の7かが<br>C XINUCSSGF AP300<br>< 戻さ(2) (法へ(20))                                                                  | 文王(U)<br>41/                                                                 |                                                              |                                                   |                             |
|                                                                                                    |                                                                                                    |                                                                              |                                                              |                                                   |                             |
| ••••••                                                                                                    | •••••                                                                                                    |                                                                              |                                                              | ****                                              | *****                       |
| をクリックす                                                                                                    | ると、フォルダの選                                                                                                    | <b></b>                                                                      | れます。                                                         | *****                                             |                             |
| をクリックす<br>トール先のフ;                                                                                                    | ると、フォルダの選<br>ォルダを選択し、 01                                                                                                | 択画面が表示さ∶<br></td <td>れます。<br/>ックします</td> <td>° * * * • • •</td> <td></td>    | れます。<br>ックします                                                | ° * * * • • •                                     |                             |
| をクリックす<br>トール先のフ;<br>は前画面に戻り                                                                                                    | ると、フォルダの選<br>ォルダを選択し、 <mark>01</mark><br>ります。                                                                           | 択画面が表示さ<br>く<br>ボタンをクリ                                                       | れます。<br>ックします                                                | ° • • • • • •                                     | ****                        |
| をクリックす<br>トール先のフォ<br>は前画面に戻り                                                                                                    | ると、フォルダの選<br>ォルダを選択し、 <mark>01</mark><br>ります。                                                                           | 択画面が表示さ∶<br><<br>【 ボタンをクリ                                                    | れます。<br>ックします                                                | ° • • • • •                                       |                             |
| をクリックす<br>トール先のフ<br>は前画面に戻り<br><sub>27ルグ選択</sub>                                                                                                    | ると、フォルダの選<br>オルダを選択し、 0<br>ります。                                                                                         | 択画面が表示さ<br>く ボタンをクリ<br>インストール                                                | れます。<br>ックします<br>,したい                                        | *** <b>*</b> ***                                  |                             |
| をクリックす<br>トール先のフォ<br>は前画面に戻り<br><del>フォレタ選ਸ਼</del>                                                                                                    | ると、フォルダの選<br>ォルダを選択し、 0<br>ります。                                                                                         | 択画面が表示さ<br>インストール<br>フォルダを選                                                  | れます。<br>ックします<br>,したい<br>択                                   | ° • • • • •                                       | • • • • •                   |
| をクリックす<br>トール先のフォ<br>は前画面に戻り<br>フォルダ選択<br>しての250                                                                                                    | ると、フォルダの選<br>ォルダを選択し、 01<br>ります。                                                                                        | 択画面が表示さ:<br>インストール<br>フォルダを選                                                 | れます。<br>ックします<br>っしたい<br>訳                                   | °••••••                                           | ••••                        |
| をクリックす<br>トール先のフ;<br>は前画面に戻り<br>フォルダ選択<br><sup>274</sup><br><sup>275</sup>                                                                                                    | ると、フォルダの選<br>オルダを選択し、 0<br>ります。                                                                                         | 択画面が表示さ<br>ボタンをクリ<br>インストール<br>フォルダを選                                        | れます。<br>ックします<br>、したい<br>訳                                   | ° • • • • • •                                     | •••••                       |
| をクリックす<br>トール先のフ;<br>は前画面に戻<br>27/1/5選択<br>27/1/5<br>201<br>277<br>70501<br>277<br>70501<br>70501<br>70501<br>7001<br>70 | ると、フォルダの選<br>オルダを選択し、 01<br>ります。                                                                                        | 択画面が表示さ<br>インストール<br>フォルダを選                                                  | れます。<br>ックします<br>ノしたい<br>択                                   | ••••••••••••••••••••••••••••••••••••••            | •••••                       |
| をクリックす<br>トール先のフ;<br>は前画面に戻り<br>フォルダ選択<br>ひてださい<br>EXP200<br>ビデオ<br>7Ds/C = ディスク ドイブ (A:)<br>ローカル ディスク (C:)<br>PerfLogs<br>Program Files (x86)                                                                                                    | ると、フォルダの選<br>オルダを選択し、 0<br>ります。                                                                                         | 択画面が表示さ<br>ボタンをクリ<br>インストール<br>フォルダを選<br>※選択したフォ                             | れます。<br>ックします<br>したい<br>択<br>- ルダが「N                         | DSSGFAP300                                        | •••••<br>  77               |
| をクリックす<br>トール先のフ;<br>は前画面に戻し<br>フォルダ選択<br>ひてださい<br>ビデオ<br>ビデオ<br>ビデオ<br>ビデオ<br>ビデオ<br>レイにない<br>ドクタロロ<br>Program Files<br>Program Files<br>Program Files<br>Windows                                                                                                    | ると、フォルダの選<br>オルダを選択し、 0<br>ります。                                                                                         | 択画面が表示さ<br>ボタンをクリ<br>インストール<br>フォルダを選<br>※選択したフォ<br>ルダでない場                   | れます。<br>ックします<br>したい<br>沢<br>- ルダが「M                         | <sup>▼</sup> ◆◆▲▲▲▲<br>。<br>DSSGFAP300」<br>りに選択した | ■■■<br>□ フォ<br>□ フォル        |
| ● をクリックす<br>トール先のフ;<br>は前画面に戻り<br>フォルダ選択<br>ひて(たきい<br>57月200<br>ビデオ<br>205ビーティスクドライブ (A:)<br>ローカル ディスク (C:)<br>Perflogs<br>Program Files<br>Program Files<br>21-ザー<br>Windows<br>DVD ドライブ (D:) more                                                                                                    | ると、フォルダの選<br>オルダを選択し、 0<br>ります。                                                                                         | 択画面が表示さ:<br>「ボタンをクリ」<br>インストール<br>フォルダを選<br>(<br>、選択したフォ<br>ルダでない境<br>ダ配下に「N | れます。<br>ックします<br>ノしたい<br>択<br>- ルダが「N<br>合、自動的<br>DSSGFAP300 | *******<br>。<br>DSSGFAP300」<br>りに選択した<br>」フォルダが   | ■■■■<br>□ フォ<br>〕フォル<br>が作成 |

インストール先を確認し、次へ ボタンをクリックします。

1 プリンターなどの環境が別途必要となります。

5) Adobe Reader をインストールするか選択します。 「インストールする」または「後でインストールする」を選択し、 次へ ボタン をクリックします。

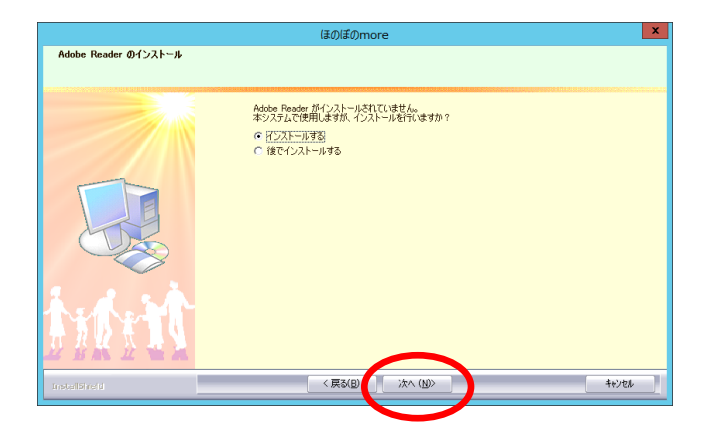

※ Adobe Reader がインストール 済みの環境では、この画面は 表示されません。

6) インストール準備完了画面で **インストール** ボタンをクリックし、インスト ールを開始します。

|                                                 | ほのぼのmore                                                                                     |   |                                                         |
|-------------------------------------------------|----------------------------------------------------------------------------------------------|---|---------------------------------------------------------|
| <b>フログラムのインストール準備売了</b><br>インストールを開始する準備が整いました。 |                                                                                              |   |                                                         |
|                                                 | 【ウンドーあをジックしてウンドーがも開始してだだい。<br>ウンドーは登定を確認さたは支更する場合は、戻ら注例・ウレます。ウィザードを終了するには、【キンセル】を<br>ゲックします。 |   |                                                         |
|                                                 | < (#26)                                                                                      | - | ※インストールが開始される<br>と、この画面に戻ることがで<br>きなくなりますのでご注意く<br>ださい。 |

7) インストール実行中の画面が表示されます。インストール実行中は自動的に処理 が行われますので、しばらくお待ちください。

※Adobe Reader インストール確認画面で「インストールする」を選択した場合、この途中 に Adobe Reader のインストールプログラムが実行されます。操作方法は「<u>9. Adobe Reader</u> <u>のインストール</u>」をご参照ください。

|               | ほのぽのmore ×                          |
|---------------|-------------------------------------|
| セットアッフ° ステータス |                                     |
|               |                                     |
|               | ほのほのmore が新しいソフトウェアのインストールを構成中です。   |
|               | 172h-64P-                           |
|               | C#NDSSGFAP300#COM#RUNT#pbadd115.dll |
|               |                                     |
| in the        |                                     |
| InstallShald  | (iever)                             |

8) 旧バージョンのデータベースが検出された場合、アップグレードを行うか確認す る画面が表示されます。実行する場合は はい をクリックします。

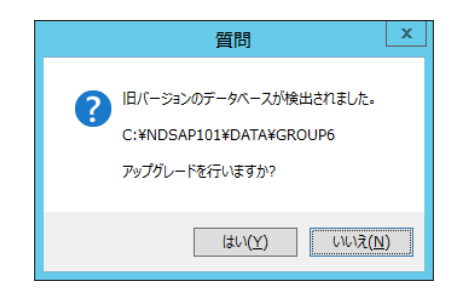

9) はい を選択した場合データベースのアップグレード処理が実行されます。

| * | DB アップグレー | ·ド処理はデータの量に応じて時間がかかる可能性 | があり | ます。 |
|---|-----------|-------------------------|-----|-----|
|   | しばらくお待ちく  | 、ださい。                   |     |     |

|                 | ////          |
|-----------------|---------------|
| ほのぼの <b>m</b> ⊗ | re            |
| SQLを適用しています     |               |
| 処理内容            |               |
| テーブル構成の編        | 流一 : 処理中      |
| 🚫 データベースのフ      | アップグレード : 未処理 |
| 🚫 データベースの       | 更新 : 未処理      |
| 実行結果            |               |
|                 |               |
|                 | 実行 閉じる        |

10) ほのぼの管理コンソールのインストールを行います。ウェルカム画面が表示され ます。 次へ ボタンをクリックします。

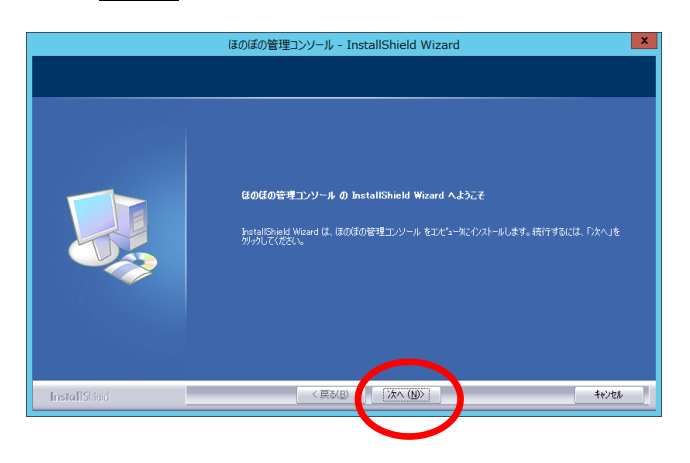

- 11) 必要に応じてインストール先を設定します。 インストール先を変更する場合は、**変更** ボタンをクリックしてフォルダを選択 します。
  - インストール先を確認し、次へ ボタンをクリックします。

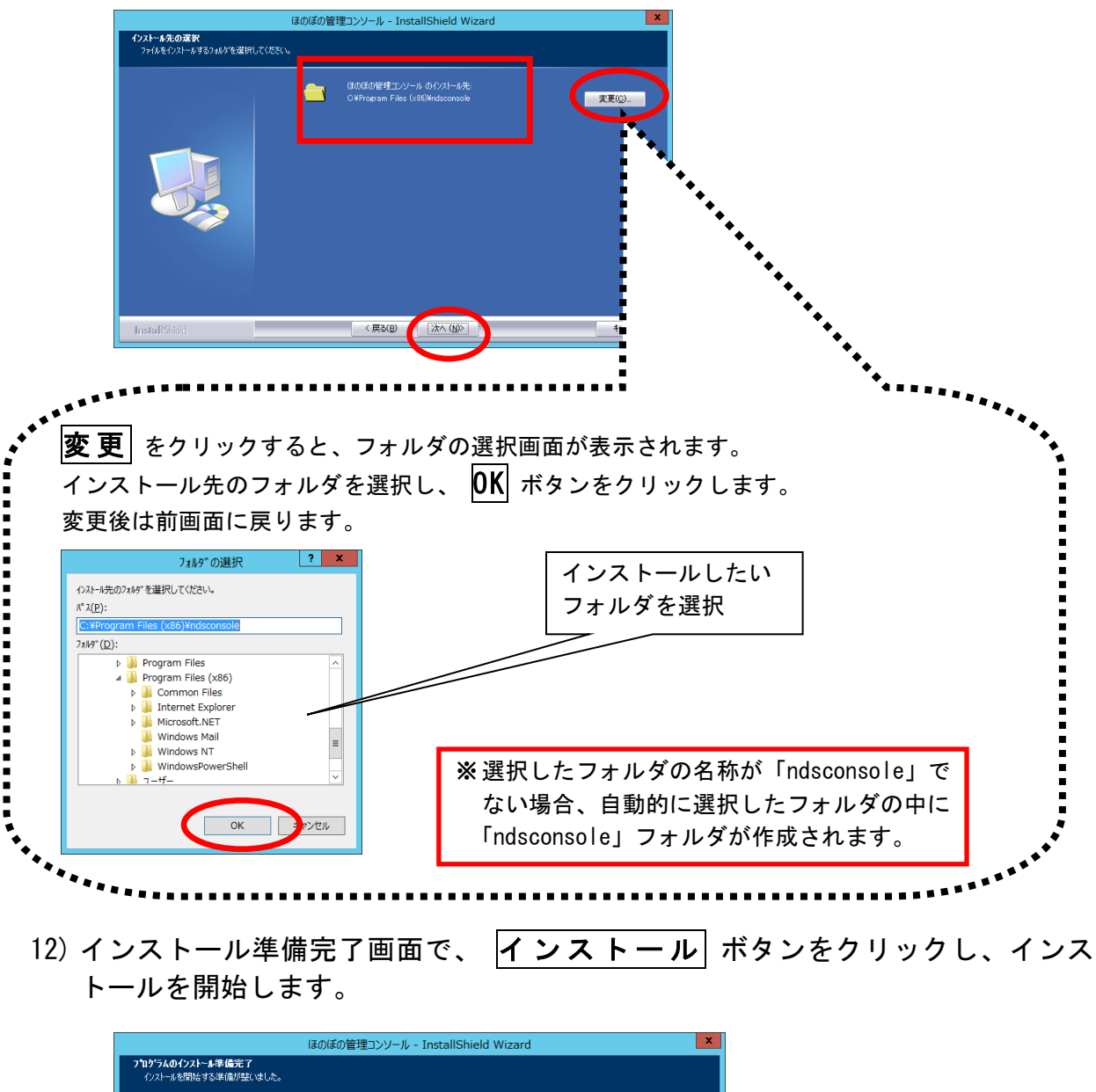

|                                                  | is the second second se |                                                         |
|--------------------------------------------------|----------------------------------------------------------------------------------------------------|---------------------------------------------------------|
| フ <b>ログラムのインストール準備完了</b><br>インストールを開始する準備が詰いました。 |                                                                                                    |                                                         |
|                                                  | 【ウストール党が少くしてクストールを開始してください。<br>クストール党生を確認さまたは変更する場合は、IEFS1を分少します。9ィサートを終了するには、【キャンセルを<br>分少します。                                                                                                    |                                                         |
| InstallSifed                                     | < 戻X(B) (727-76) (147/156)                                                                                                    | ※インストールが開始される<br>と、この画面に戻ることが<br>できなくなりますのでご注<br>意ください。 |
| Y                                                |                                                                                                    |                                                         |

13) インストール実行中の画面が表示されます。インストール実行中は自動的に処理が行われますので、しばらくお待ちください。

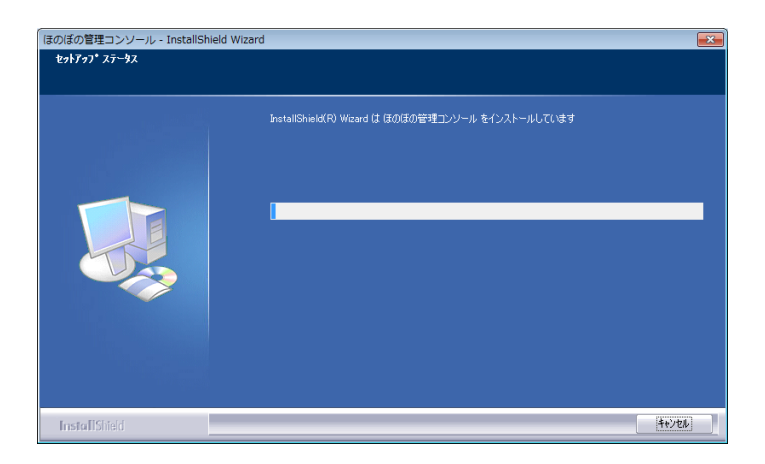

14) インストール処理が完了するとインストール完了画面が表示されます。
 完了 をクリックし、ほのぼの管理コンソールのインストール作業を終了します。

|               | ほのぼの管理コンソール - InstallShield Wizard         |
|---------------|--------------------------------------------|
|               |                                            |
|               | InstallShield Wizard の完了                   |
|               | セットアップは、コンピュータへほのほの管理コンソール のインストールを終了しました。 |
|               |                                            |
|               |                                            |
|               |                                            |
|               |                                            |
|               |                                            |
|               |                                            |
| InstallShield | 、HealD (元1) 1967世                          |

15) ダウンローダーのインストールを行います。同意書を確認いただき同意いただけ る場合は、**はい** ボタンをクリックします。

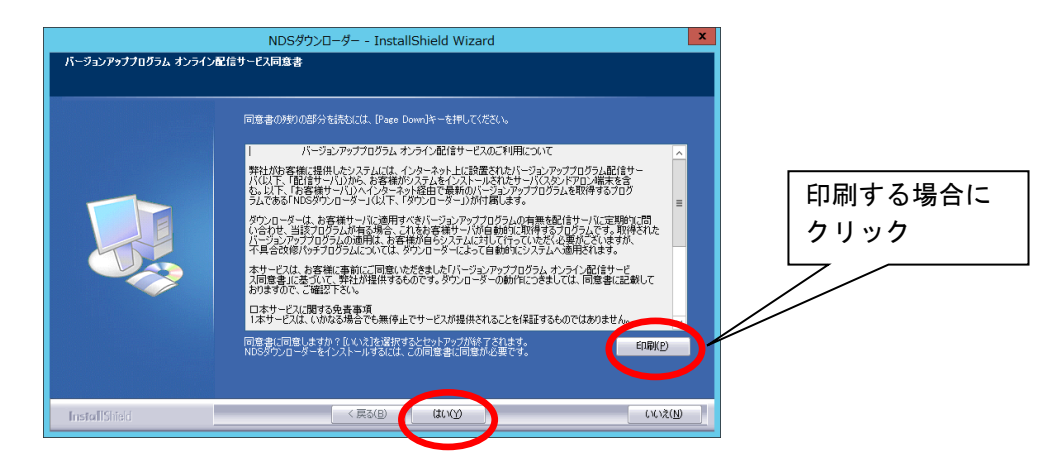

- 16) 必要に応じてインストール先を設定します。 インストール先を変更する場合は、**変更** ボタンをクリックしてフォルダを選択 します。
  - インストール先を確認し、**インストール**ボタンをクリックします。

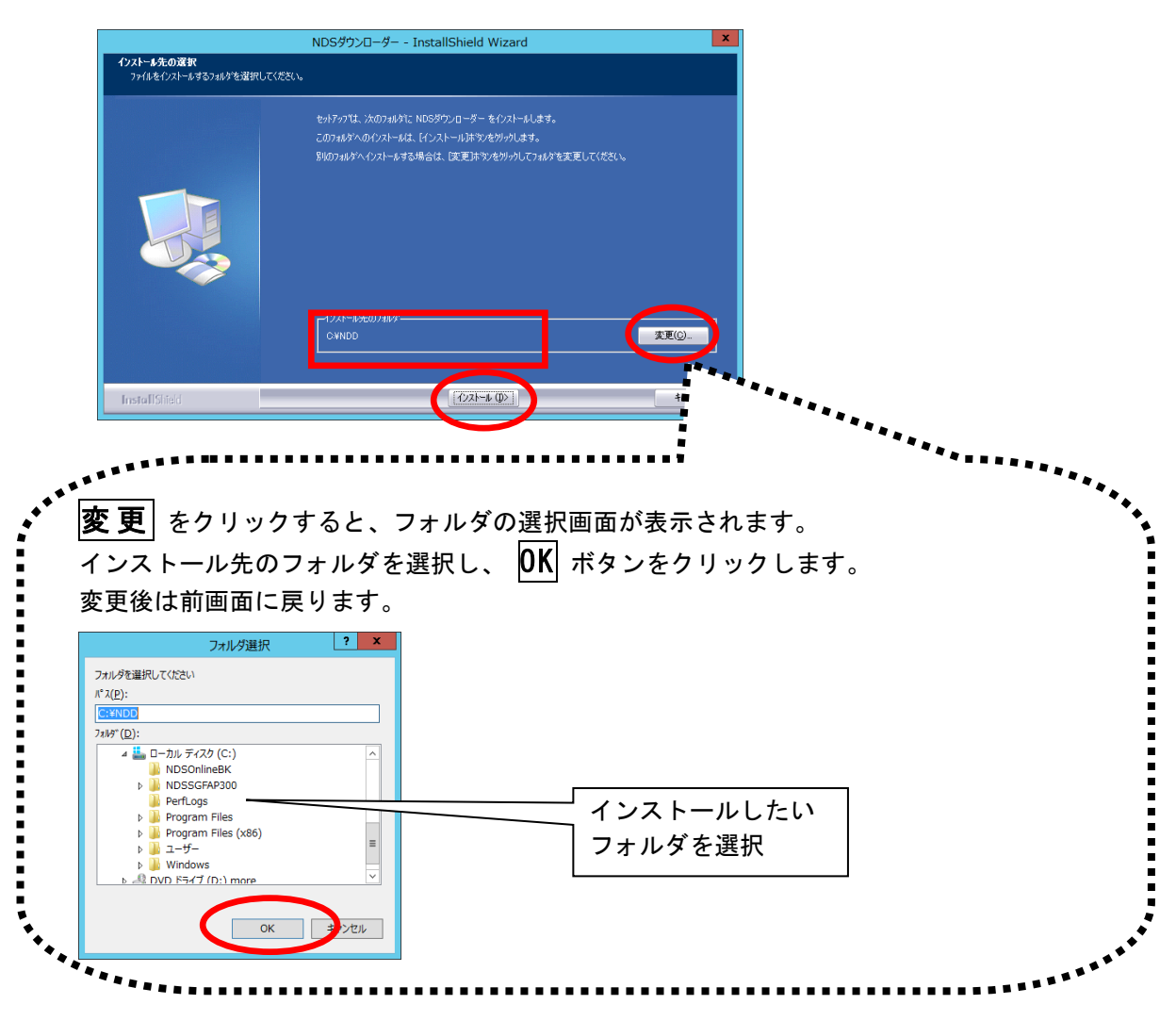

17) インストール実行中の画面が表示されます。インストール実行中は自動的に処理 が行われますので、しばらくお待ちください。

|               | NDSダウンローダー - InstallShield Wizard                                         |
|---------------|---------------------------------------------------------------------------|
| セットアッフ* ステータス |                                                                           |
|               | NDSがウローダー が新しんいフトウェアのインストールを構成中です。<br>インストール中<br>CWIEDDHTaolaPBSHR116 DLL |
| InstallShield | 46/16                                                                     |

18) インストール処理が完了するとインストール完了画面が表示されます。 **完了** ボタンをクリックしてください。

|              | (まの)ぼのmore                               |
|--------------|------------------------------------------|
|              |                                          |
|              |                                          |
|              | InstallShield Wizard の完了                 |
|              | セットアッフパよ、コンピュータへほのほのmore のインストールを終了しました。 |
|              |                                          |
|              |                                          |
|              |                                          |
| (D)          |                                          |
|              |                                          |
| 2 2 2 2      |                                          |
|              |                                          |
| T R W & J &  |                                          |
|              |                                          |
| InstalShield | < 戻る(B) (第7) キャンセル キャンセル                 |

以上で、インストールは完了しました。

- ※ インストール操作後は、必ずパソコンを再起動してください。
- ※ アプリケーションを起動する前に「<u>10. ライセンスキーの設定</u>」、「<u>11. NDSダウンロ</u> <u>ーダーの設定</u>」を行ってください。

### 6. クライアント版(ピアツーピア含む)の インストール

クライアントサーバー型のクライアント機、ピアツーピア型のクライアント機への アプリケーションのインストールは、サーバー機のインストール時に用意されたク ライアント用インストーラーをクライアント機から実行することにより行います。 あらかじめサーバー機へのアプリケーションのインストールを済ませておいてく ださい。

クライアントマシンでエクスプローラを開きます。「マイネットワーク」からコンピュータの一覧を参照し、アプリケーションのインストールを済ませたサーバーマシンを選択してください。

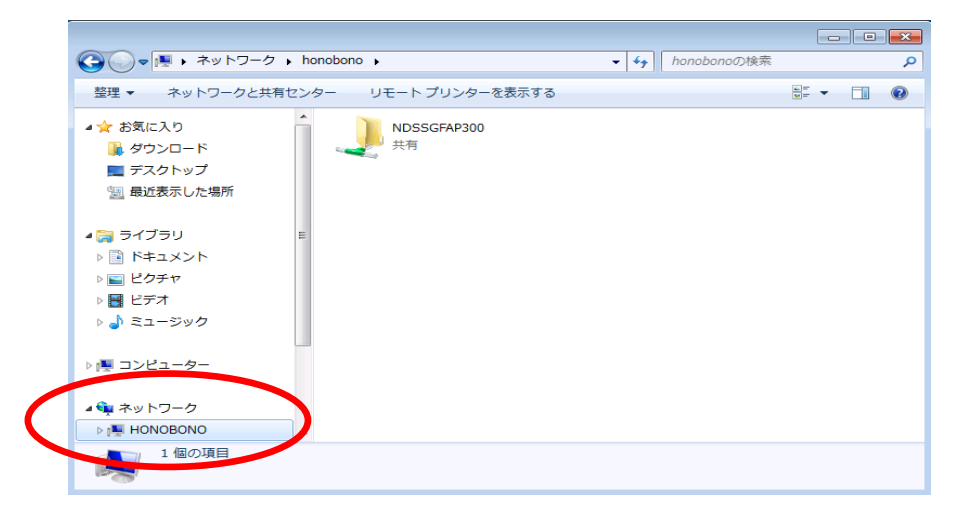

2) サーバーマシンの共有フォルダ「NDSSGFAP300」にある、"ClientSetup.exe"をダ ブルクリックして実行してください。

|                    |                           |        |                  | • ×  |
|--------------------|---------------------------|--------|------------------|------|
| G v konobono       | ndssgfap300               | ndssgf | ap300の検索         | م    |
| 整理 ▼ 新しいフォルダー      |                           |        |                  | 1 0  |
| 🛃 ビデオ              | る前                        |        | 更新日時             | 種類   |
| 🎝 ミュージック           | ClientSetup               |        | 2011/08/07 16:03 | アプリケ |
| 🌆 コンピューター          | Ξ                         |        |                  |      |
| 📬 ネットワーク           |                           |        |                  |      |
| I HONOBONO         | <b>.</b>                  |        |                  | F.   |
| 1個の項目 オフラ-<br>オフライ | インの状態: オンライン<br>ンで利用 利用不可 |        |                  |      |

3) ウェルカム画面が表示されます。 次へ ボタンをクリックします。

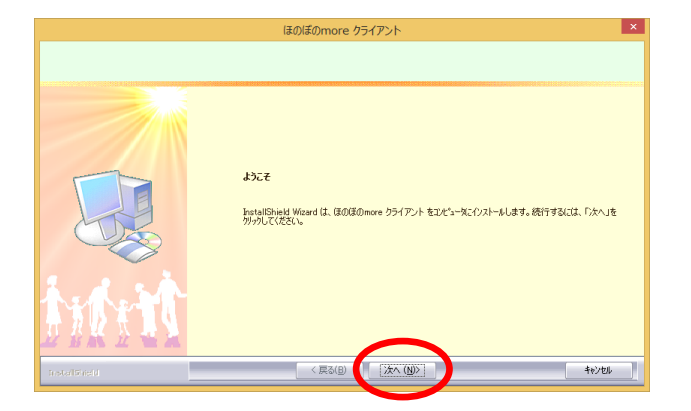

4) 使用許諾契約書を確認します。 内容に同意いただけた場合に はい ボタンをクリックします。尚、使用許諾契約書の内容を印刷しておきたい場合は 印刷 ボタンをクリックして印刷を行うこともできます。<sup>1</sup>

| ほのぼのmore クライアント                                                                                                    | × |                 |
|----------------------------------------------------------------------------------------------------|---|-----------------|
| 使用時まな知られ<br>お客様は、ホンワか1アのインストールを行った時点で本英的の音楽項を発き<br>したものとみなどれます。                                                                                                    |   |                 |
| スカロールバーを使用して以下の使用に経築的きなお扱いださい。<br>「彼の後のリッイン(リーズン)フトウェア(使用に接換的きな(使用化(ペッ))<br>「夜の夜のリッイン(以下、「本製品」という)は、エス・デーソフトウド時で会会くひて、「弊社」<br>というかなはその確認=のの管理権、病理等の症状無ななない。<br>単位、本の別のでは、なの多く、電気でした。「はずいけの明知」として多原点ではことだかのますが<br>などうたき液と本気的が特徴は、本量品の使用は含い、たけます。<br>「単位、水の日本(二の本)に用きた。含くいてはできの用語の意味で解求します。<br>いうか。<br>「単位、水の日本(二の本)に用きた。含くいてはできの用語の意味で解求します。<br>いうか。<br>「単位、水の日本(二の本)に用きた。含くいてはできの用語の意味で解求します。<br>いうか。<br>「単位、水の日本(二の本)に用きた。含くいてはできの用語の意味で解求します。<br>いうか。<br>「単位、水の日本(二の本)に用きた。含くいてはできの用語の意味で解求します。<br>「またい」」<br>「単位、水の日本(二の本)に引きた。<br>「単位、水の日本(二の本)に、「単位、水日本(二の本)に、「単位、水日本(二の本)に、<br>「単位、水口(小本)」」<br>「単位、水口(小本)」」<br>「単位、水口(小本)」」<br>「単位、水口(小本)」」<br>「単位、水口(小本)」」<br>「してい」」<br>「してい」<br>「してい」」<br>「してい」」<br>「してい」」<br>「してい」」<br>「してい」」<br>「してい」」<br>「してい」」<br>「してい」」<br>「してい」<br>「してい」」<br>「してい」<br>「してい」」<br>「してい」<br>「してい」」<br>「してい」」<br>「してい」<br>「してい」」<br>「」<br>「してい」」<br>「してい」<br>「」<br>「」<br>「」<br>「」<br>「」<br>「」<br>「」<br>「」<br>「」<br>「 |   | 印刷する場合に<br>クリック |
| nstelläneri (RSCB) (XVX) (VVX)                                                                                                    |   |                 |

5) ローカルキャッシュフォルダを必要に応じて設定します。 フォルダを変更する場合は、 変更 ボタンをクリックしてフォルダを選択しま す。

| フォルダを確認し、 | 次へ | ボタンをクリックします。 |
|-----------|----|--------------|
|-----------|----|--------------|

| ビッドフットは、次のフェルクトに ほの目的のののの クライアント のローカルキャッシュを作家にはます。<br>このフェルクトでよろし、ゲイビス ほう アント のローカルキャッシュを作家にはます。<br>このフェルクトではなりまうであるは、 (東京)ホットセクトクしてフェルクを定定していただい、<br>ローカルキャッシュアン かんが<br>- ローカルキャッシュアン かんが<br>- ローカルキャッシュアン かんが<br>- ローカルキャッシュアン かんが<br>- ローカルキャッシュアン たんのシー<br>- マント ・・・・・・・・・・・・・・・・・・・・・・・・・・・・・・・・・・・ | ローカルキャッシュフォルダ <sup>*</sup> の選択<br>ローカルキャッシュフォルダを選択してください。 | ほのぼのmore クライアント                                                                                                    | ×          |
|----------------------------------------------------------------------------------------------------|-----------------------------------------------------------|----------------------------------------------------------------------------------------------------|------------|
|                                                                                                    |                                                           | セッドアップは、次のフォルゲにほの原のmore クライアントのロー加トキッシュを作取し<br>このフォルダでよろしければ、じかしおウルモクリックします。<br>別のフォルダベキを成する場合は、U変更はキツを代ソックしてフォルゲを変更してください | ,≴≢,<br>,ъ |
|                                                                                                    | t we the                                                  | - 0-304+9/2730/9'<br>CWNDSS0FAP300_C                                                                                       |            |
|                                                                                                    | Inteläheld                                                |                                                                                                    |            |
|                                                                                                    | ンターなどの環境が                                                 | 山途必要となります                                                                                                    | 次頁枠囲み参照    |

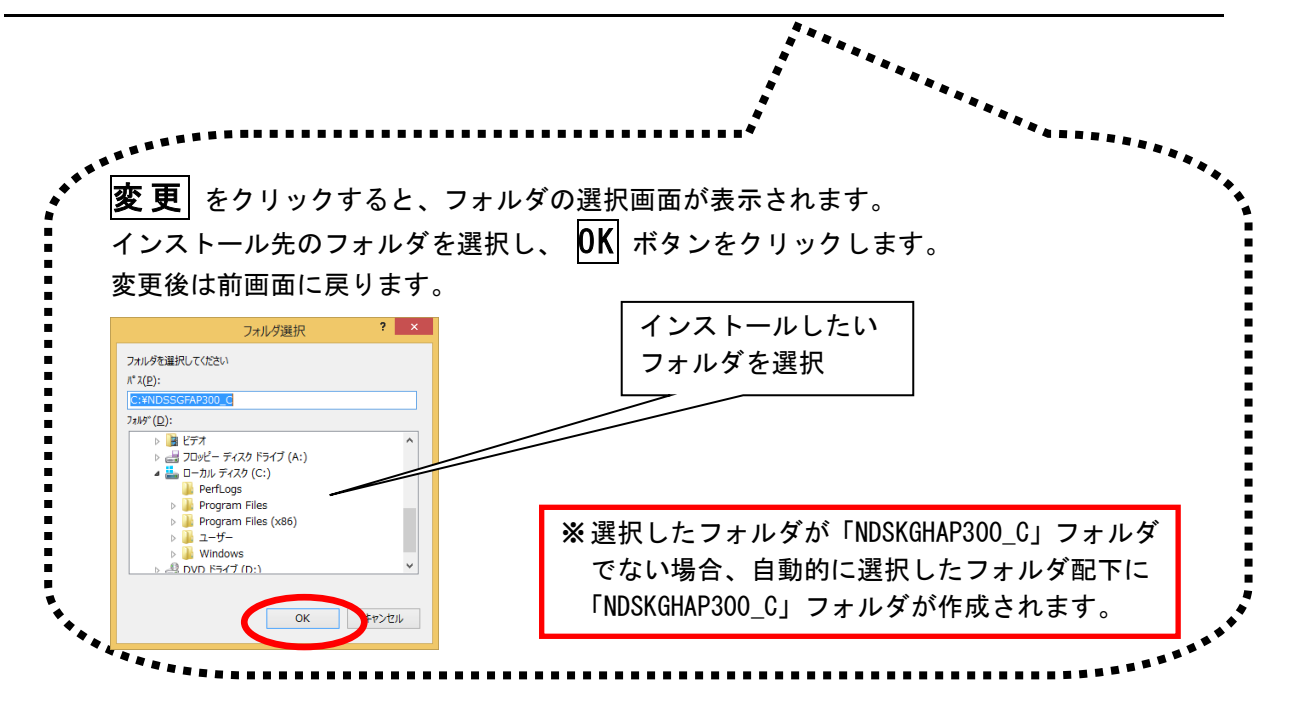

6) Adobe Reader をインストールするか選択します。 「インストールする」または「後でインストールする」を選択し、 次へ ボタン をクリックします。

|                      | ほのぼのmore クライアント                                            | ×       |
|----------------------|------------------------------------------------------------|---------|
| Adobe Reader のインストール |                                                            |         |
|                      |                                                            |         |
|                      | Adobe Reader がインストールされていません。<br>本システムで使用しますが、インストールを行いますか? |         |
|                      | C HSAF-AJS                                                 |         |
|                      | ( 1gC1 JAF-JA96                                            |         |
|                      |                                                            |         |
|                      |                                                            |         |
|                      |                                                            |         |
|                      |                                                            |         |
|                      |                                                            |         |
|                      |                                                            |         |
| 17 月 秋 () 長 ()       |                                                            |         |
|                      | ( E3(P) 'to (0))                                           | Ecolet. |
| Installation         | ( search ) W/ (B)                                          | 46760   |

※ Adobe Reader がインストール 済みの環境では、この画面は 表示されません。

7) インストール準備完了画面で **インストール** ボタンをクリックし、インスト ールを開始します。

|                                                        | ほのぼのmore クライアント                                                                               | × |
|--------------------------------------------------------|-----------------------------------------------------------------------------------------------|---|
| フ <sup>*</sup> ログラムのインストール準備完了<br>インストールを開始する準備が整いました。 |                                                                                               |   |
| interit                                                | (クスームを使かっしてクスームを開始してださい。<br>インスームを定く軸沿または実更する場合は、 (菜る)をからつます。 ウィザードを終了するには、 ほくつめ)を<br>がったします。 |   |
| Installation I                                         | < 戻る(B) (2)ストル キャンセル                                                                          |   |
|                                                        |                                                                                               |   |

※インストールが開始される と、この画面に戻ることがで きなくなりますのでご注意く ださい。 8) インストール実行中の画面が表示されます。インストール実行中は自動的に処理 が行われますので、しばらくお待ちください。

※Adobe Reader インストール確認画面で「インストールする」を選択した場合、この途中 に Adobe Reader のインストールプログラムが実行されます。操作方法は「<u>9. Adobe Reader</u> <u>のインストール</u>」をご参照ください。

|                  | ほのぼのmore クライアント                                        | ×     |
|------------------|--------------------------------------------------------|-------|
| セットアッフ* ステータス    |                                                        |       |
|                  |                                                        |       |
|                  | InstallShield(R) Wizard は ほのほのmore クライアント をインストールしています |       |
|                  |                                                        |       |
|                  |                                                        |       |
|                  |                                                        |       |
|                  |                                                        |       |
|                  |                                                        |       |
|                  |                                                        |       |
| 1 1 2            |                                                        |       |
| TYNYTI           |                                                        |       |
| 22 公赦 22 4 2 4 1 |                                                        |       |
| Installäheld     |                                                        | *)/ti |
|                  |                                                        |       |

9) インストール処理が完了するとインストール完了画面が表示されます。 **完了**をクリックし、インストール作業を終了します。

|               | ほのぼのmore クライアント                      |
|---------------|--------------------------------------|
|               |                                      |
|               | InstallShield Wizard ##7             |
|               | かいかいかい いたい マンスティーマント のインストールを終了しました。 |
|               |                                      |
|               |                                      |
|               |                                      |
|               |                                      |
|               |                                      |
| A.A.S.A.      |                                      |
|               |                                      |
| L'ERL'ER      | $\frown$                             |
| InstellSine'd | < 戻る(B) (荒了) キャンセル                   |

以上で、クライアントアプリケーションのインストールは完了しました。 ※ インストール操作後は、必ずパソコンを再起動してください。

### 7. ネットワークセグメントを越えてデー タベースにアクセスする場合

クライアントアプリケーションとデータベースサーバーが、異なるセグメントに配置 されている環境でデータベースにアクセスする場合は、クライアント側のデータベー ス接続の設定に追加情報を入力する必要があります。

1) スタートメニューの「ファイル名を指定して実行」を選択します。 <sup>"odbcad32"</sup>と入力し、**OK** ボタンをクリックします。

| □ ファイル名を指定して実行                                            | 3 |
|-----------------------------------------------------------|---|
| 実行するプログラム名、または開くフォルダーやドキュメ<br>ント名、インターネット リソース名を入力してください。 |   |
| 名前( <u>O</u> ): odbcad32 ~                                | ] |
| OK キャンセル 参照( <u>B</u> )                                   |   |

- ※ 64 ビットOSの環境では、上記の方法では正しいプログラムが起動できません。
   Windows ディレクトリの SysW0W64¥odbcad32. exe を実行してください。
- システムDSNタブにある「SGFNDS300syb」を開きます(ダブルクリックまたは右 側の 構成 ボタンをクリック)

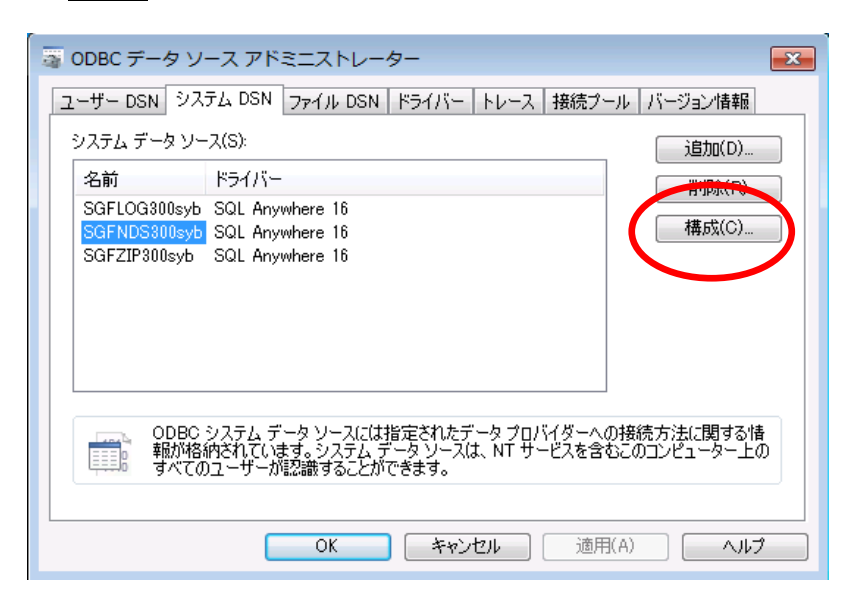

3) ネットワークタブを選択し、Host の右側の入力欄に"サーバー名"を入力し、**OK** ボタンをクリックします。

| TCP/IP プロトコルオプショ                                                                                                    | ン(T) :   |       |
|----------------------------------------------------------------------------------------------------|----------|-------|
| 名前                                                                                                    | 値        | A     |
| Broadcast                                                                                                    |          | =     |
| ClientPort                                                                                                    |          |       |
| DoBroadcast                                                                                                    |          |       |
| Host                                                                                                    | honobono |       |
| LDAP                                                                                                    |          |       |
| <u>- Cocaloniv</u><br>·<br>パケット暗号化(P): NO                                                                                        | NE       | •     |
| - Localoniv<br>パケット暗号(L(P): NO<br>名前                                                                                             | NE       | -     |
| Localoniv<br>パケット暗号(L(P): NO<br>名前<br>certificate_company                                                                        | NE<br>値  |       |
| パケット暗号(L(P): NO<br>名前<br>certificate_company<br>certificate_name                                                                 | NE<br>値  | ×     |
| パケット暗号(L(P): NO<br>名前<br>certificate_company<br>certificate_name<br>certificate_unit<br>fice                                     | NE<br>値  | ▲<br> |
| パケット暗号(L(P): NO<br>名前<br>certificate_company<br>certificate_name<br>certificate_unit<br>fips<br>tls type                         | NE<br>1値 | E     |
| パケット暗号(L(P): NO<br>名前<br>certificate_company<br>certificate_name<br>certificate_unit<br>fips<br>tls_type<br>trusted certificates | NE<br>1値 |       |

SGFL0G300syb、SGFZIP300syb にも同じ設定を行います。

### 8. リモートデスクトップサーバーへのイ ンストール

リモートデスクトップサーバーへアプリケーションをインストールする場合は、以下の手順で作業を行います。あらかじめリモートデスクトップサービスのセットアップ、SQL Anywhere 16 のインストールは行っているものとします。また、データベースを共存しない場合は、あらかじめデータベースをインストールした別のサーバーマシンを準備してから作業を開始してください。

コントロールパネルを開き、「リモートデスクトップサーバーへのアプリケーションのインストール」をダブルクリックして実行します。

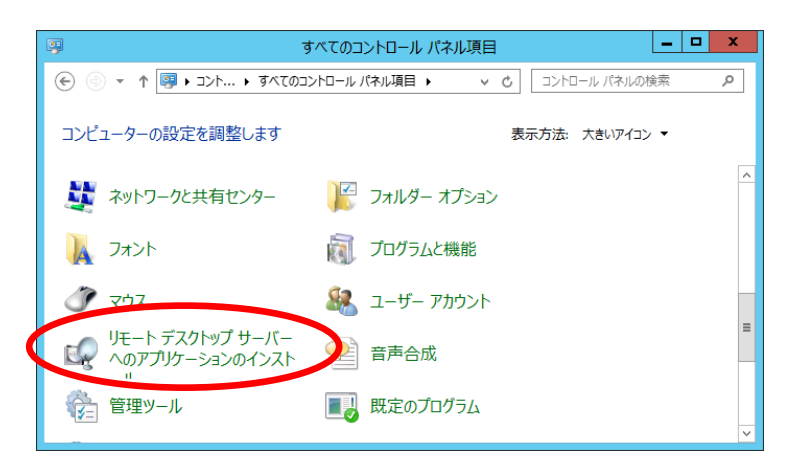

2) インストール開始画面が表示されます。次へ ボタンをクリックします。

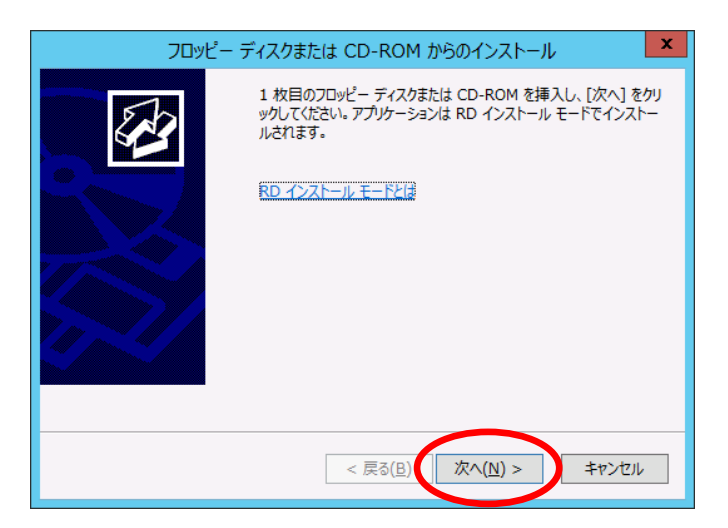

インストールプログラムの実行画面が表示されます。
 参照 ボタンをクリックして、インストールするセットアッププログラムファイル (setup. exe)を指定します。

| <br>インストールプログラムの実行                                                                                              |
|----------------------------------------------------------------------------------------------------|
| このインストール プログラムが正しい場合は、[次へ]をかりックしてくださ<br>い。目動検索を再度行うには、[戻る]をクリックしてください。インストー<br>ル プログラムを手動で探すには、[参照]をクリックしてください。 |
| 關(( <u>Q</u> ):                                                                                                 |
| < 戻る( <u>B</u> ) 次へ( <u>N</u> ) > キャンセル                                                                         |

4) 参照 ボタンをクリックすると、ファイルの選択画面が表示されます。インスト ールするセットアッププログラム (setup. exe)を選択し、開く ボタンをクリッ クします。

|              | <b>*</b>               | 照                |                | ×        |               |    |
|--------------|------------------------|------------------|----------------|----------|---------------|----|
| ) 🗇 🝷 🕇 📕 🔳  | A STREET, STREET, STR  | × ¢              | 2000           | <i>م</i> |               |    |
| 理 マ 新しいフォルダー |                        |                  |                | 800 - 10 |               |    |
| お気に入り        | 名前                     | 更新日時             | 種類             | サイズ      |               |    |
| 🍺 ダウンロード     | 鷆 adobe                | 2015/09/16 20:11 | ファイル フォルダー     |          |               |    |
| ■ デスクトップ     | 🔒 Client               | 2015/09/16 20:11 | ファイル フォルダー     |          |               |    |
| 最近表示した場所     | 퉬 DbUpg                | 2015/09/16 20:11 | ファイル フォルダー     |          |               |    |
|              | MaintenanceTools       | 2015/09/16 20:11 | ファイル フォルダー     |          |               |    |
| ライブラリ        | 👔 manual               | 2015/09/16 20:11 | ファイル フォルダー     |          |               |    |
| ドキュメント       | Mcon                   | 2015/09/16 20:11 | ファイル フォルダー     |          |               |    |
| ■ ピクチャ       | Ndsdl                  | 2015/09/16 20:11 | ファイル フォルダー     |          |               |    |
| ■ ビデオ        | Dptions                | 2015/09/16 20:11 | ファイル フォルダー     |          |               |    |
| ミュージック       | SybaseCentral          | 2015/09/16 20:11 | ファイル フォルダー     |          |               |    |
|              | 1. Date and the second | 2015/09/16 20:12 | JPAN SALA      |          |               |    |
| コンピューター      | \mu v_note             | 2015/09/16 20:12 | ファイル フォルダー     |          |               |    |
|              | 🖾 setup                | 2015/09/16 19:08 | アプリケーション       | 24 KB    |               |    |
| ■ ネットワーク     |                        |                  |                |          | _             |    |
|              |                        |                  |                |          |               |    |
| ファイノ         | L名(N): setup           | ~                | Setup Program  | · ·      |               |    |
|              |                        | (                | 開<( <u>O</u> ) | キャンセル    | 1 ノストー        | -1 |
|              |                        |                  |                | in.      | 1 1 7 7 7 7 1 | t  |
|              |                        |                  |                |          | いファイル         | ィぞ |

5) セットアッププログラムを選択したら、次へ ボタンをクリックします。

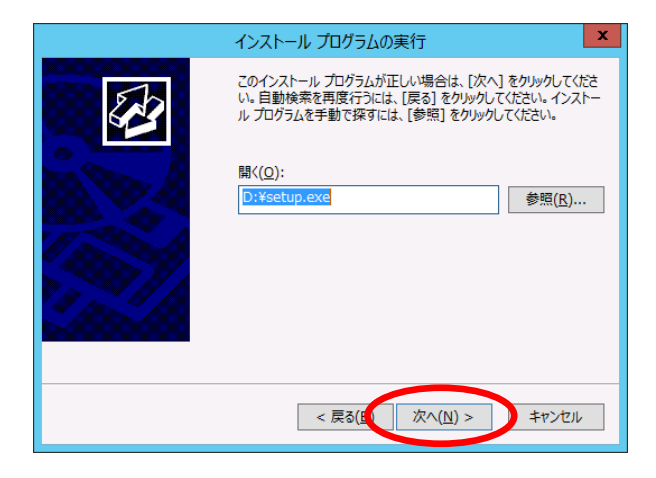

6) ライセンス情報確認画面が表示されます。ライセンス情報を入力後、ウェルカム 画面が表示されますので、次へ ボタンをクリックします。

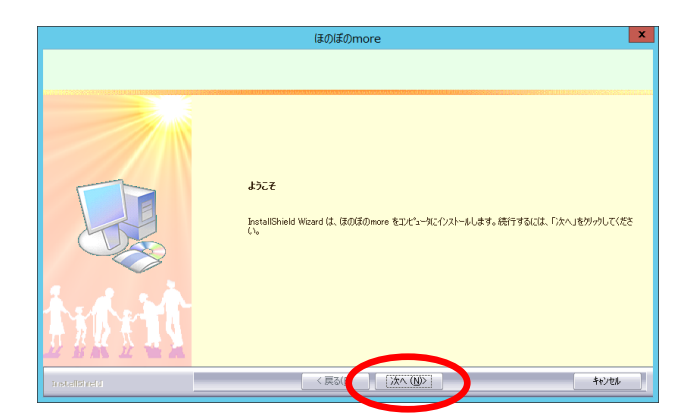

7) 使用許諾契約書を確認します。画面が表示されたら、必ず使用許諾契約内容をご 確認のうえ、内容に同意いただけた場合にはい ボタンをクリックし続行しま す。

尚、使用許諾契約書の内容を印刷しておきたい場合は**印刷** ボタンをクリックして印刷を行うこともできます。<sup>1</sup>

| 使用許諾契約書<br>お客様は、ホンフトウェアのインストー」<br>したものとみなされます。 | <b>建の様のmore</b> ¥<br>いを行った特点で本契約の合為現在承諾                                                                                                    |                 |
|------------------------------------------------|----------------------------------------------------------------------------------------------------|-----------------|
|                                                | スカローがトーを使用しては下の使用時装装りきをおたあください。  (信の頃のロシリーズンフトウェア(使用け其装装)さき (使用値/セシワ)  「信の頃のロシリーズ(以下(すま返点)にいかは、エン・デーシントウンP体式を含くしい下(甲は)  「見の頃のロシリーズ(以下(すま返点)にいかは、エン・デーシントウンP体式を含くしい下(甲は)  この) かられどの確認になっているので、感染のないないます。  第2、(中国の本の)  第3、(中国の本の)  「日の「ない」」、「日本の本の」、「日本の本の本の本の本の本の本の本の本の本の本の本の本の本の本の本の本の本の本の | 印刷する場合に<br>クリック |
| InstallShield                                  | < 戻る(」 (はい() (いいえ(N)                                                                                                    |                 |

8) インストール形式選択画面が表示されます。データベースを共存させたい場合は「標準」を、データベースを別のサーバーマシンにセットアップしている場合は「アプリケーションのみ」を選択し、次へ ボタンをクリックし続行します。

|                   | ほのぼのmore            | x         |
|-------------------|---------------------|-----------|
| インストール形式の選択       |                     |           |
|                   |                     |           |
|                   | インストールする形式を指定して下さい  |           |
|                   | (* 1770)7-5/37/028) |           |
|                   | C 積準                |           |
|                   |                     |           |
|                   |                     |           |
|                   |                     |           |
|                   |                     |           |
|                   |                     |           |
| A. A. S.A.        |                     |           |
| 1. 7. 1. 2. 1. 1. |                     |           |
| <b>拉希斯拉福莱</b>     |                     |           |
| InstaliSineld     | < 戻る(( 沐へ (N)>      | \$40)tell |
|                   |                     |           |

『標準』を選択した場合は、10)へ進みます。

<sup>1</sup> プリンターなどの環境が別途必要となります。

- データベースがインストールされたサーバーマシンを指定します。
   直接入力欄にコンピュータ名を入力した場合は、次へ ボタンをクリックします。
  - 一覧から選択する場合は、参照 ボタンをクリックします。

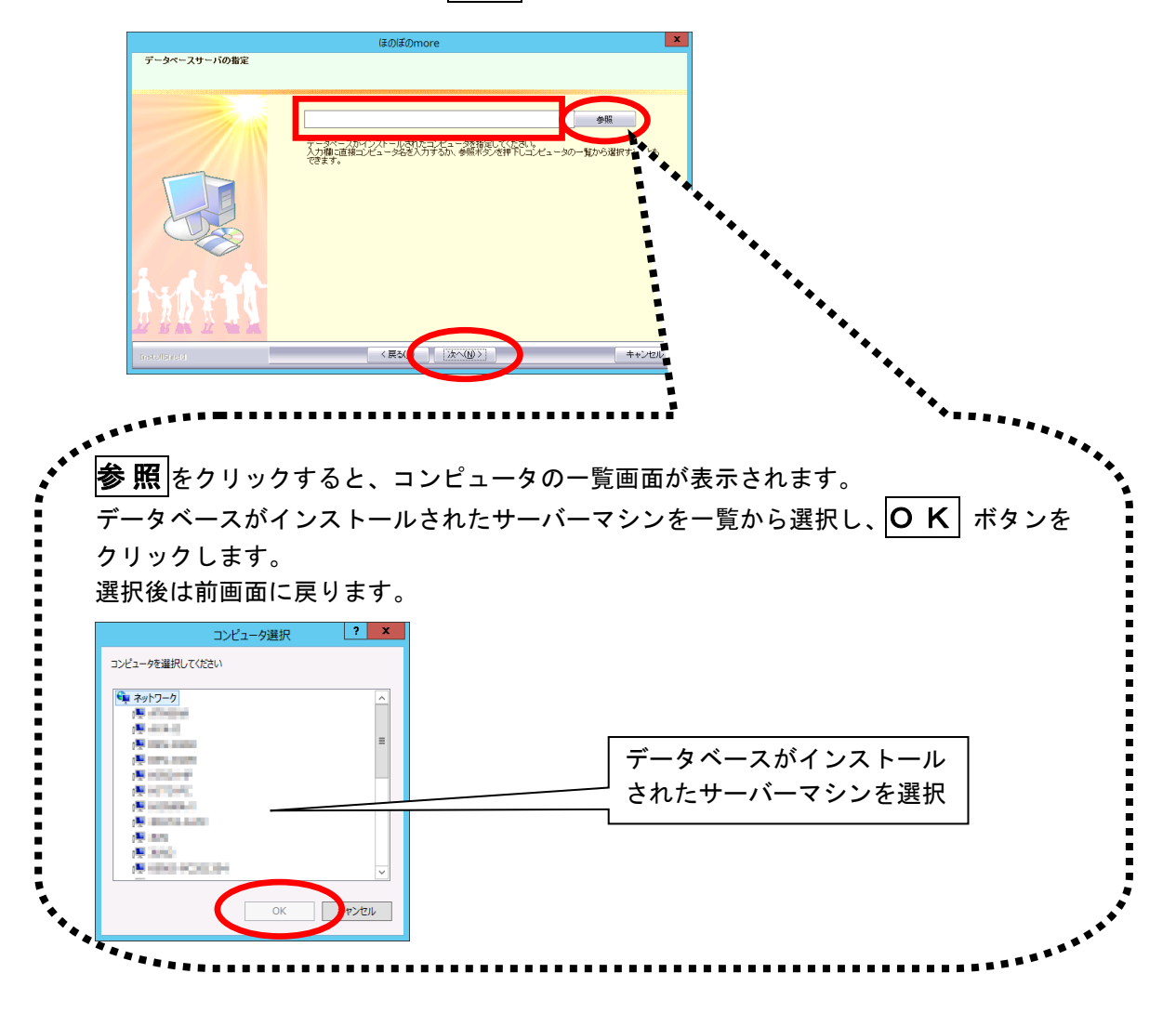

- 10) 必要に応じてインストール先を設定します。 インストール先を変更する場合は、**変更** ボタンをクリックしてフォルダを選択 します。
  - インストール先を確認し、次へボタンをクリックします。

|                                          | ほのぼのmore                                                                                                    | ×          |
|------------------------------------------|----------------------------------------------------------------------------------------------------|------------|
| インストール先の選択<br>ファイルをインストールするフォルケを選択してくださし | N                                                                                                    |            |
|                                          | セッドテップは、次の746/7に 径の径のmere を(パストールします。<br>この748/2へのパストールは、したく)をかりをサックします。<br>8900748ダンヘリストールする場合は、(変更)キタ/セリックして748/2を変更してください。 |            |
| MAX .                                    | インストーム先近77世が<br>-<br>CVNIDSSGFAP300<br>-<br>東東位                                                                               | >          |
| n stalfinelt                             |                                                                                                    | ※三 次頁枠囲み参照 |

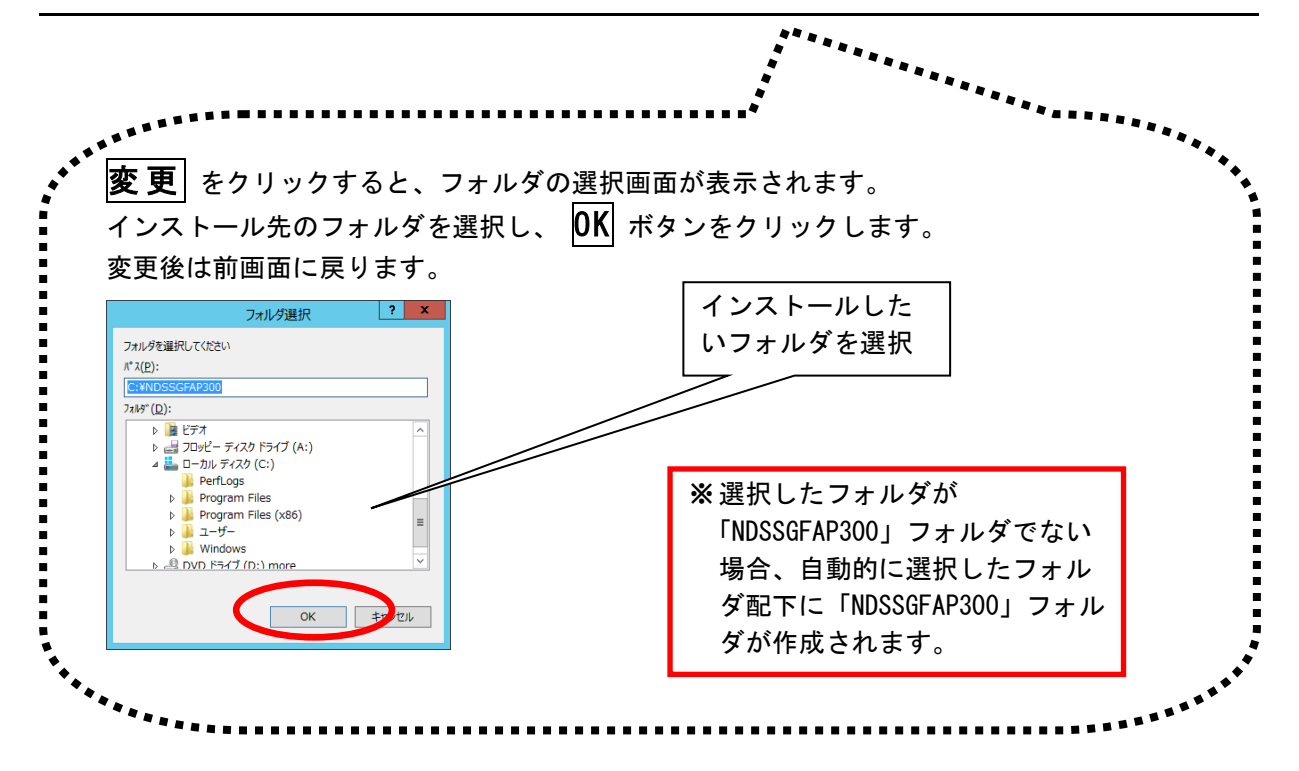

11) Adobe Reader インストール確認画面が表示されたら、「インストールする」また は「後でインストールする」を選択し、次へ ボタンをクリックし続行します。

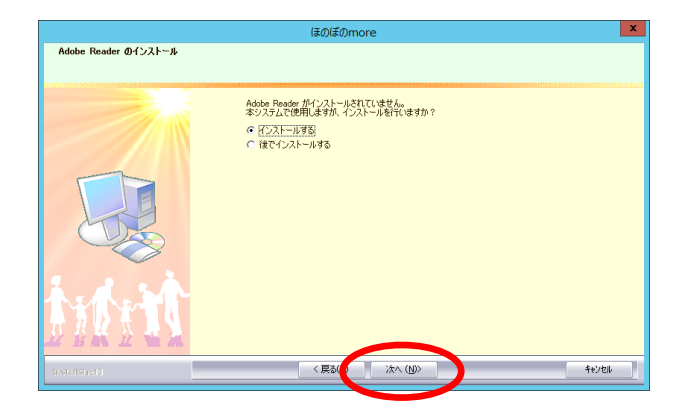

※ Adobe Reader がインストール 済みの環境では、この画面は 表示されません。

12) インストール準備完了画面で、**インストール**ボタンをクリックし、インストールを開始します。

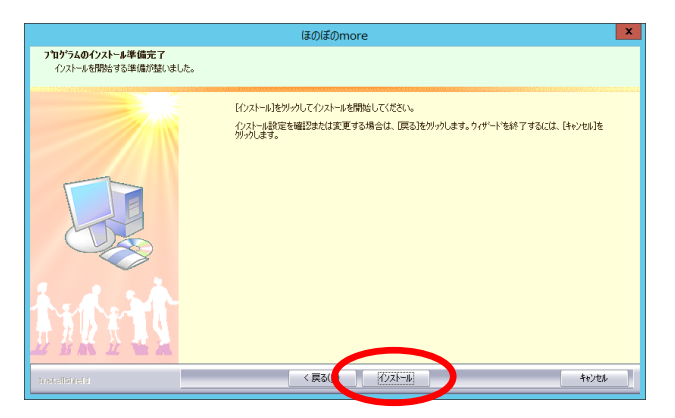

※インストールが開始される と、この画面に戻ることがで きなくなりますのでご注意 ください。 13) インストール実行中の画面が表示されます。インストール実行中は自動的に処理 が行われますので、しばらくお待ちください。

※Adobe Reader インストール確認画面で「インストールする」を選択した場合、この途中 に Adobe Reader のインストールプログラムが実行されます。操作方法は 「<u>9. Adobe Reader</u> <u>のインストール</u>」をご参照ください。

|              | ほのぽのmore                           |
|--------------|------------------------------------|
| セットアッフ・ステータス |                                    |
|              |                                    |
|              | ほのほのmore が新しよソフトウェアのインストールを構成中です。  |
|              | 心水~~吵~.                            |
|              | CWNDSSGFAPS00#COM#RUNTWpbadd115dll |
| 加拉           |                                    |
| InstallSheld | TH/ED                              |

14) 旧バージョンのデータベースが検出された場合、アップグレードを行うか確認する画面が表示されます。実行する場合は はい をクリックします。

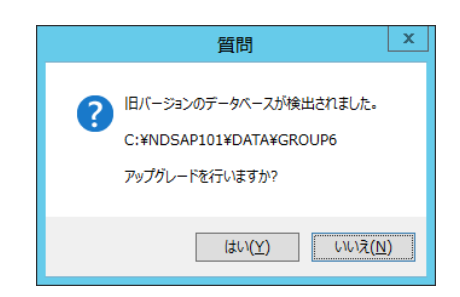

15)はいを選択した場合データベースのアップグレード処理が実行されます。

| ※ DB アップグレード処理は <sup>.</sup><br>しばらくお待ちください。 | データの量に応じて時間がかかる可能性があります                                                                                                 | <b>ナ</b> 。 |
|----------------------------------------------|----------------------------------------------------------------------------------------------------|------------|
|                                              | DBアップグレードツール                                                                                                    |            |
|                                              | <b>ほのぼの m⊗re</b><br>SQLを適用しています<br>処理内容<br>処理内容   ◇ テーブル構成の統一 : 処理中   ◇ データベースのアップグレード : 未処理   ◇ データベースの更新 : 未処理   奥行結果 |            |
|                                              | 実行 閉じる                                                                                                    |            |

16) ほのぼの管理コンソールのインストールを行います。ウェルカム画面が表示され ます。 次へ ボタンをクリックします。

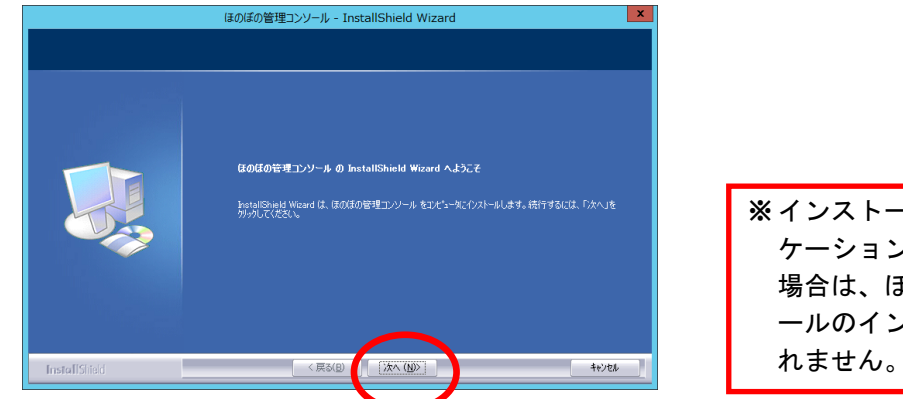

※インストール形式に「アプリ ケーションのみ」を選択した 場合は、ほのぼの管理コンソ ールのインストールは行わ れません。

17) 必要に応じてインストール先を設定します。

インストール先を変更する場合は、**変更**ボタンをクリックしてフォルダを選択します。

インストール先を確認し、次へボタンをクリックします。

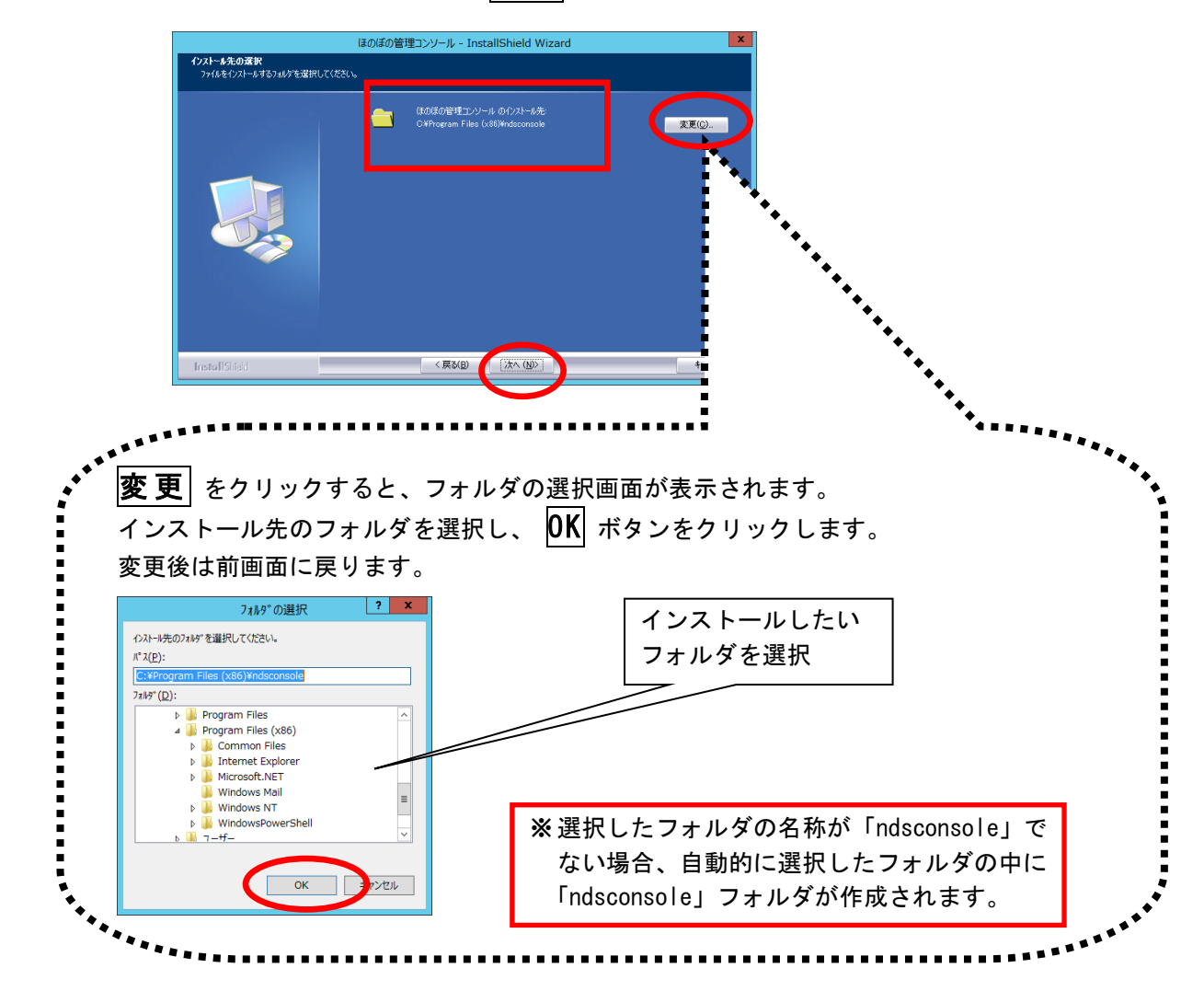

18) インストール準備完了画面で、 インストール ボタンをクリックし、インストールを開始します。

| 1             |
|---------------|
|               |
|               |
|               |
| ※インストールが開始される |
| と、この画面に戻ることか  |
| できなくなりますのでご注  |
| 意ください。        |
|               |
|               |

19) インストール実行中の画面が表示されます。インストール実行中は自動的に処理が行われますので、しばらくお待ちください。

| ほのぼの管理コンソール - InstallShield Wizard<br>セットアッフ* ステータス |                                                  |
|-----------------------------------------------------|--------------------------------------------------|
|                                                     | InstallSheld(R) Woard は ほのほの管理コンソール をインストールしています |
| InstallShield                                       |                                                  |

20) インストール処理が完了するとインストール完了画面が表示されます。 **完了** をクリックし、ほのぼの管理コンソールのインストール作業を終了しま す。

|               | ほのぼの管理コンソール - InstallShield Wizard         |
|---------------|--------------------------------------------|
|               |                                            |
|               |                                            |
|               | InstallShield Wizard の元了                   |
|               | セッドアップは、エンピュータへほのほの管理コンソール のインストールを終了しました。 |
|               |                                            |
| InstallShield | CHOLD TI                                   |

21) ダウンローダーのインストールを行います。同意書を確認いただき同意いただけ る場合は、**はい** ボタンをクリックします。

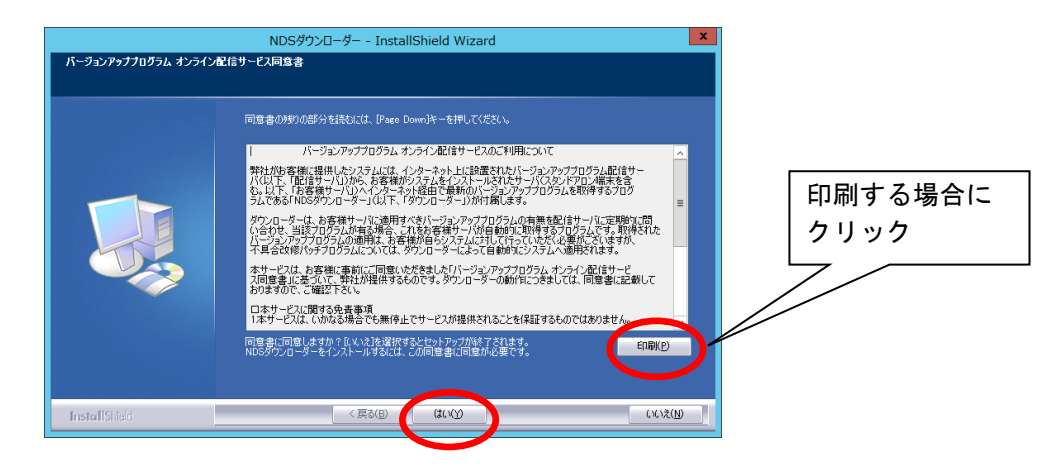

- 22) 必要に応じてインストール先を設定します。 インストール先を変更する場合は、変更 ボタンをクリックしてフォルダを選択 します。
  - インストール先を確認し、**インストール**ボタンをクリックします。

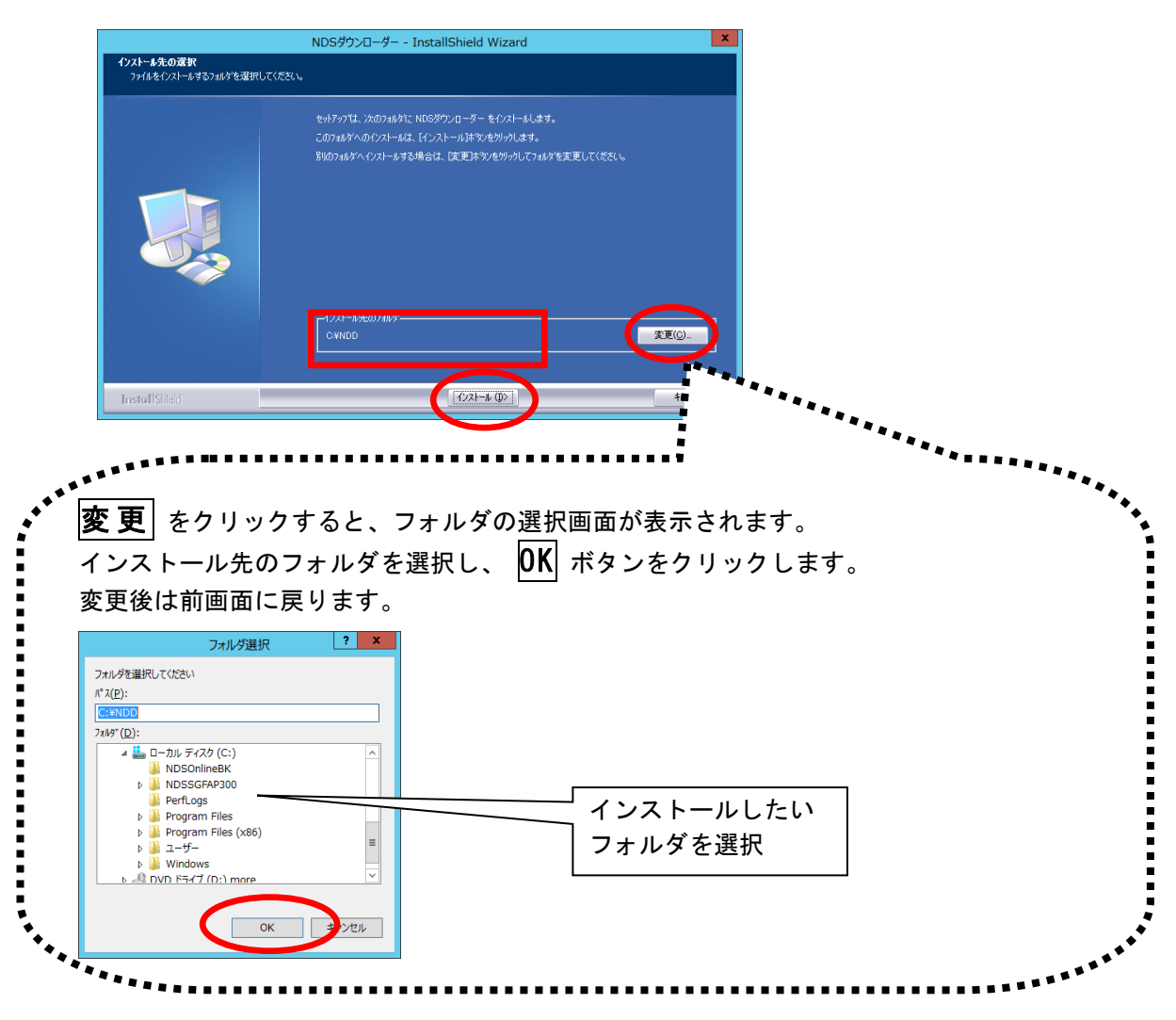

23) インストール実行中の画面が表示されます。インストール実行中は自動的に処理が行われますので、しばらくお待ちください。

|               | NDSダウンローダー - InstallShield Wizard                                          |
|---------------|----------------------------------------------------------------------------|
| セットアッフ* ステータス |                                                                            |
|               | NDSダウンローダー が新しバソフドウェアのインストールを構成中です。<br>インストール中<br>CHNDDWToolsYPESHR115 DLL |
| InstallShield | <b>Ft70</b>                                                                |

24) インストール処理が完了するとインストール完了画面が表示されます。 **完了** ボタンをクリックしてください。

|                | ほのぼのmore                                |
|----------------|-----------------------------------------|
|                |                                         |
|                |                                         |
|                | InstallShield Wizard の完了                |
|                | セットアップは、コンピュータへほのぼのmore のインストールを終了しました。 |
|                |                                         |
|                |                                         |
| tin ti         | $\frown$                                |
| Instal Birth I | < 戻る(B) 第7 キャンセル                        |

以上で、アプリケーションのリモートデスクトップサーバーへのインストールは完了 しました。

- ※ インストール操作後は、必ずパソコンを再起動してください。
- ※ アプリケーションを起動する前に「<u>10. ライセンスキーの設定</u>」、「<u>11. NDSダウンロ</u> ーダーの設定」を行ってください。

### 9. Adobe Reader のインストール

本システムでは Adobe Reader を使用します。Adobe Reader がインストールされて いない環境ではインストールの実行を確認する画面が表示され、"インストールす る"を選択した場合、各インストールプログラムの実行中に、Adobe Reader のイ ンストールプログラムが実行されます。下記の手順に沿ってインストールを行って ください。

1) Adobe Reader のインストールプログラムの展開が行われますので、そのまましば らくお待ちください。

インストール先の指定画面が表示されます。必要であれば変更 ボタンをクリックしインストール先の指定を行ってください。
 インストール先を確認し次へ ボタンをクリックします。

| 👸 Adobe Acrobat Reader DC (Continuous) - セットアップ 💌                                                                                   |
|----------------------------------------------------------------------------------------------------|
| S                                                                                                    |
| Adobe Acrobat Reader DC をインストールする用意ができました<br>警告: このプログラムは、著作権法および国際協定によって保護されています。                                                  |
| ✓ Adobe Acrobat Reader DC をデフォルトの PDF ビューア(こする)<br>Adobe Acrobat Reader DC は、最も安全なパージョンを維持するために、アップデートを自動的に<br>インストールするように設定されています。 |
| Adobe Acrobat Reader DC のインストール先:<br>C:¥Program Files (x86)¥Adobe¥Acrobat Reader DC¥<br>InstallShield<br>変更 (D) インストール (D) キャンセル(C) |
|                                                                                                    |
| インストール先を変更<br>する場合にクリック                                                                                                    |

3) インストール実行中は自動的に処理が行われますので、しばらくお待ちください。

| 访 Adobe Acrobat Reader DC (Continuous) - セットアップ 🗕 🗖 🗙            |
|------------------------------------------------------------------|
| L                                                                |
| Adobe Acrobat Reader DC をインストールしています<br>違択したプログラム機能をインストールしています。 |
| 27-92:                                                           |
| InstallShield                                                    |

4) インストール処理が全て完了すると、次の画面が表示されます。 完了 ボタンを クリックすると、Adobe Reader のインストールを終了します。

| 波 Adobe Acrobat Reader DC (Continuous) - セットアップ 🗴                         |
|---------------------------------------------------------------------------|
| L                                                                         |
| セットアップ完了                                                                  |
| Adobe Acrobat Reader DC のインストールが正常に終了しました。セットアップを終了す<br>るには、「完了」をクリックします。 |
|                                                                           |
| InstallShield                                                             |

### 10. ライセンスキーの設定

データベースを含むインストール後は、アプリケーションを実行する前に下記の操作 を行ってください。

1) デスクトップに登録されたショートカットから"ほのぼの管理コンソール"を実行します。

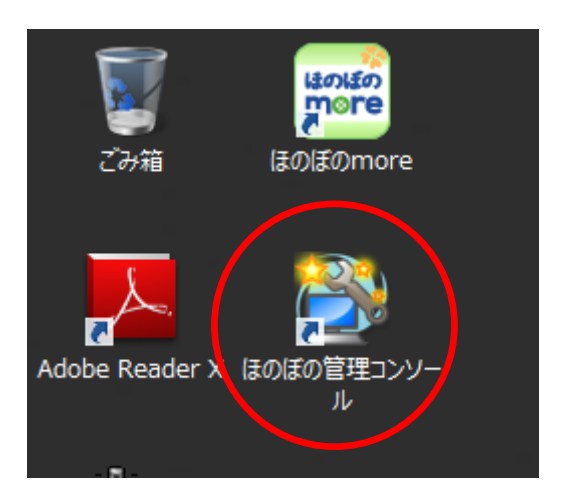

2) ほのぼの管理コンソールが起動したら、"ライセンスキー管理"タブを選択しま す。

| はのはの管理コンソール                                |
|--------------------------------------------|
| ファイル ヘルプ                                   |
| 終了                                         |
|                                            |
| DD 日理 パックアック サーハレホード ( はのはの)more フィセンスキー管理 |
| DB起動·終了 最新の情報に又新                           |
| 種別開始・停止状態                                  |
| ▲ ほのぼのmore 記動中                             |
|                                            |
|                                            |
|                                            |
|                                            |
|                                            |
|                                            |
|                                            |
|                                            |
|                                            |
| DB接続状況 最新の情報に更新                            |
| No. DB名 コンピュータ名 IPアドレス 接続ID                |
|                                            |
|                                            |
|                                            |
|                                            |
|                                            |
|                                            |
|                                            |
|                                            |
|                                            |
|                                            |
|                                            |
|                                            |

3) ライセンスキー欄に納品のご案内に記載されているライセンスキーを入力しま す。入力が完了したら、登録 ボタンをクリックしてください。

| ほのぼの管理コンソール                                                                                                    |                                                      |
|----------------------------------------------------------------------------------------------------|------------------------------------------------------|
| アイル ヘルプ     終了       DB管理     パックアップ     サーバレボトト     仮の低のmeライセンスキー管理       ライセンスキー     金録       ライセンス情報     最新の情報に更新     クライアントライセンス数: 0       システム名     ライセンス期限 |                                                      |
|                                                                                                    | ※ 複数のライセンスキーが発行さ<br>れている場合、すべてのライセ<br>ンスキーを入力してください。 |

4) ライセンス情報一覧に購入したライセンスが表示されれば完了です。**終了** ボタ ンをクリックしてほのぼの管理コンソールを終了します。

| ルーヘルプ                                 |            |    |
|---------------------------------------|------------|----|
|                                       |            | 終了 |
| DB管理 バックアップ サーバレボート GのGのmoreライセンスキー管理 |            |    |
| ライヤフキー登録                              |            |    |
|                                       |            |    |
| ライヤ`/フキー                              | 答録         |    |
|                                       |            |    |
|                                       | □米/→. 11   |    |
| うれての人情報 最新の情報に更新 クリイアントリイビン           |            |    |
| ঠরন্দ্রব                              | ライセンス期限    | Ĥ  |
| 障がい福祉利用者管理システム                        | 2020/07/31 |    |
| 障がい福祉支援記録システム                         | 2020/07/31 |    |
| 障がい福祉支援記録システム 日誌機能版                   | 2020/07/31 |    |
| 障がい福祉個別支援計画(全国社会就労センター協議会方式)システム      | 2020/07/31 |    |
| 障がい福祉出納管理システム                         | 2020/07/31 | =  |
| 障がい福祉個別支援計画(全国身体障害者施設協議会方式)システム       | 2020/07/31 |    |
| 障がい福祉個別支援計画(障がい者版対応レベル分類方式)システム       | 2020/07/31 |    |
| 障がい福祉旧法施設支援システム(通所事業/短期込み)            | 2020/07/31 |    |
| 障がい福祉施設入所支援(生活介護/短期込み)システム            | 2020/07/31 |    |
| 障がい福祉短期入所システム                         | 2020/07/31 |    |
| 障がい福祉生活介護(福祉型)システム                    | 2020/07/31 |    |
| 障がい福祉自立訓練(機能訓練/生活訓練/宿泊型)システム          | 2020/07/31 |    |
| 障がい福祉就労支援(就労移行/就労継続)システム              | 2020/07/31 |    |
| 障がい児通所支援システム                          | 2020/07/31 |    |
| 障がい福祉グループホーム(外部型/包括型)システム             | 2020/07/31 |    |
|                                       | 2020/07/31 |    |
| 障がい福祉訪問糸(居宅介護/行動援護/重度訪問/重度包括/同行援;     |            |    |

#### 11. NDS ダウンローダーの設定

NDS ダウンローダーは、本システムの最新を取得するソフトウェアです。本システムを常に最新の状態でご利用いただくために NDS ダウンローダーの設定を行います。

※NDS ダウンローダーをご利用になるためには、インターネット接続環境が必要となります。また、弊社から送付させていただいております【ライセンス通知書】に記載されている施設 ID をソフトウェアに登録する必要があります。

NDS ダウンローダーの設定方法に関しては、インストールイメージ内に格納されて いる以下のファイル (PDF 形式)をご参照ください。

インストールイメージ内 [v\_note] → [バージョンアップ説明資料] ファイル名: NDS ダウンローダー設定方法.pdf

# 12. 連携アプリケーションの設定

本システムでは、iPhone/iPod touch/iPad などのスマートデバイスを利用したアプリ ケーションと連動する機能(以降、連携アプリケーション)を追加することができま す。(ご利用にはライセンスの購入が必要となります)

連携アプリケーションは、スマートデバイス用アプリケーションの提供方法に合わ せ、オンラインにてご提供しています。利用する機能によってインストールするプロ グラムが異なりますので、下記をご参照のうえ、必要プログラムをインストールして ください。

(1) ケアパレット

ケアパレットを利用する場合には、別途、連携アプリケーションのインスト ールが必要となります。 連携アプリケーションは、次のホームページからダウンロードしてインスト ールを行ってください。インストール手順もホームページにてご参照いただ けますので、ご確認ください。

http://www.ndsoft.jp/support/dl/palette

※ 上記ホームページをご参照する場合は、別途、インターネット接続環境と、IE などのウェブブラウザが必要になります。

#### 13. アンインストール

アンインストールする場合は以下の手順で行ってください。

この操作は完全にアンインストールしますので必要な場合以外は操作しないでください。

このアンインストール手順以外でのアンインストールは絶対に行わないでください。

1) スタートメニューから「アンインストール」を起動します。

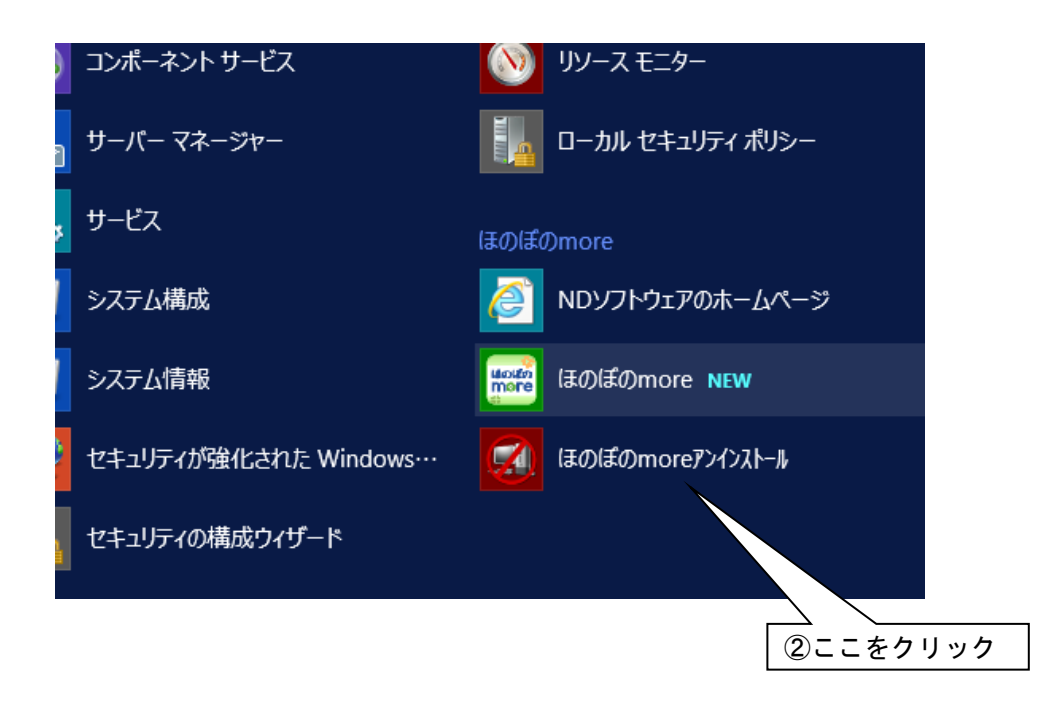

2) 確認画面が表示されます。削除を実行して問題ないことを確認のうえ、はい ボ タンをクリックします。

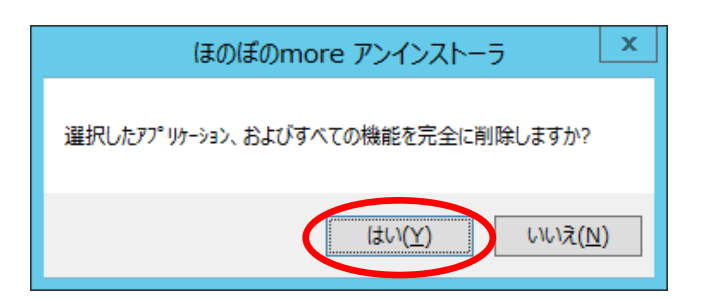

3) 同時に実行するアンインストール処理を選択し、次へ ボタンをクリックしま す。

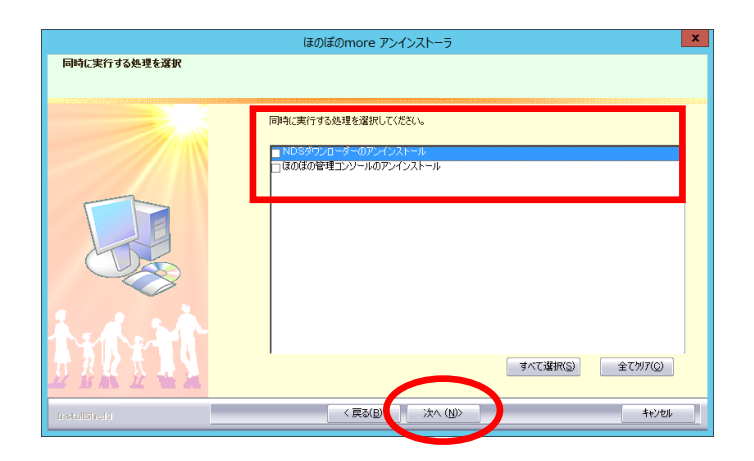

データベースが起動中だった場合、停止するか確認します。
 続行する場合ははい をクリックしてください。

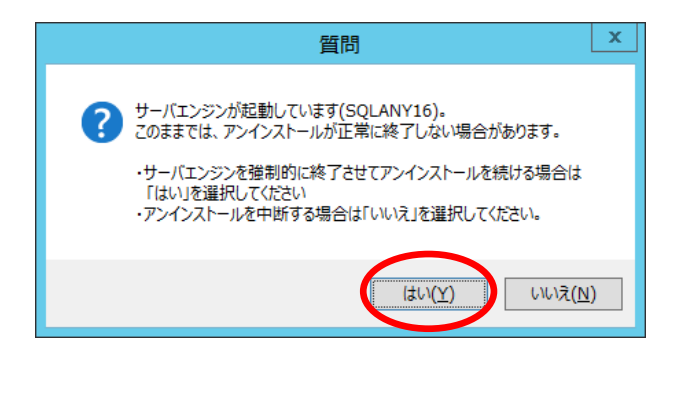

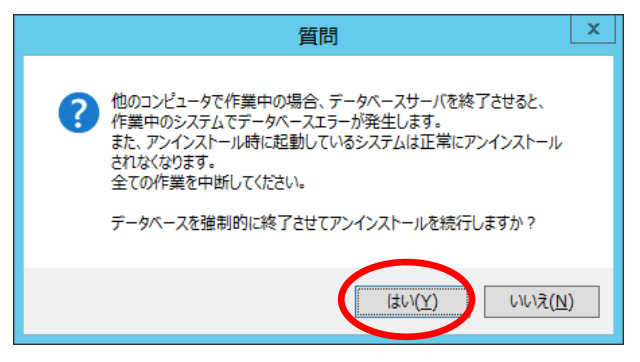

5) データベースファイルの退避先が表示されます。 確認して**OK**をクリックしてください。

|          | ほのぼのmore アンインストーラ            |
|----------|------------------------------|
| <u> </u> | 【 重 要 】<br>使用していたデータベースファイルを |
|          | C:¥SGFDB300BAK1¥data         |
|          | へ退避しました                      |
|          | 再インストール後にデータベースを使用する場合は、     |
|          | 忘れずに退避場所をメモに残してください          |
|          | ОК                           |

6) アンインストール処理は全て自動で行われますので、しばらくお待ちください。

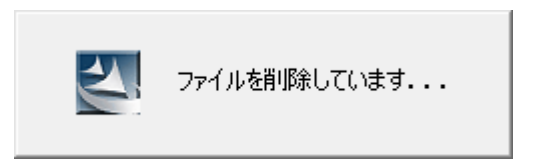

アンインストールの完了画面が表示されます。
 **完了** ボタンをクリックし、アンインストール作業を終了します。

|              | ほのぼのmore アンインストーラ                                        |
|--------------|----------------------------------------------------------|
|              |                                                          |
|              | アンインストールの完了                                              |
|              |                                                          |
|              | アコインムの用いたパッシーレスした。<br>アンインストールを完了するにはコンピュータを再起動する必要があります |
|              |                                                          |
|              |                                                          |
| L            |                                                          |
|              |                                                          |
|              |                                                          |
| A. A. S.A.   |                                                          |
|              |                                                          |
| 2 省新 企 雪 是   | $\frown$                                                 |
| InstallSheld | < 戻る(B) (売了) キャンセル                                       |
|              |                                                          |

以上で、アンインストールが完了しました。

※ アンインストール操作後は、必ずパソコンを再起動してください。

### 14. 初回起動時の初期設定

本システムを初めて起動する場合、システム起動に最低限必要な項目(※)を設定するための初期設定画面(次ページ)が表示されます。

- ※旧システムでは起動時のパスワード認証は任意でしたが、本システムではセキュリ ティ機能が強化され、必ずパスワード認証が必要となりました。これに関連して、 初回起動時にシステム管理者となる職員の登録を行うことになります。
- デスクトップに登録されたショートカットをダブルクリックしてシステムを起動 します。

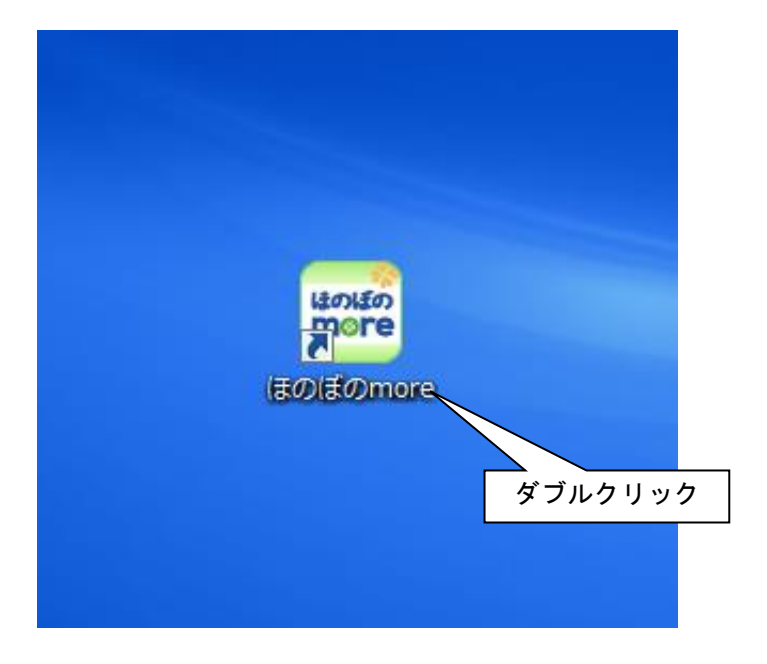

2) ライセンスキーを入力し、確定ボタンをクリックします。

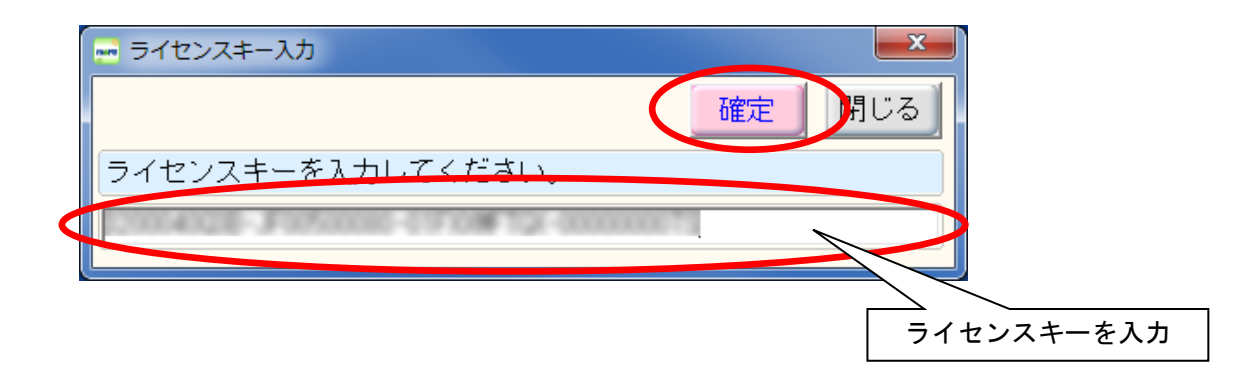

3) システム管理者を登録する画面が表示されます。

以下のどちらかの方法でシステム管理者の情報を設定し、**確定**ボタンをクリック します。

< 新規に管理者を登録する場合 >

新規ボタンをクリックし、ログインに必要な管理者の情報を入力します。

< 登録済みの職員から管理者を選択する場合(旧システムからバージョンアップした場合に可能) >

職員選択ボタンをクリックして旧システムで登録済みの職員を選択します。

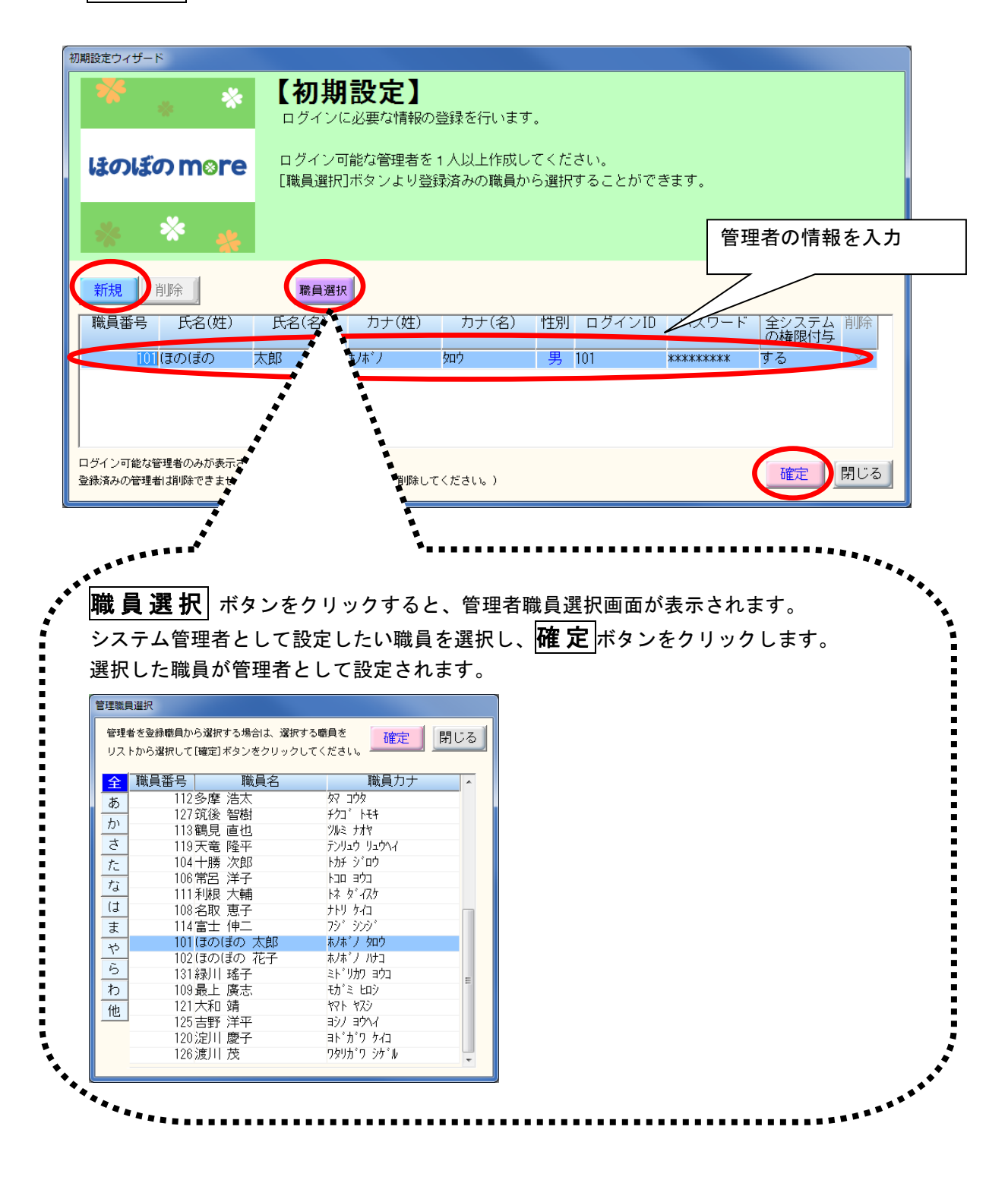

4) 確認メッセージが表示されますので、よろしければ**はい**ボタンをクリックしま す。

| 確認 | 初期設定を確定します。よろしいですか?         |
|----|-----------------------------|
|    | ※確定処理完了後に権限情報の初期設定処理が行われます。 |
|    | (はい(Y) いいえ(N)               |

5) **はい**ボタンを選択した場合、権限情報の初期設定処理が行われますのでしばらく お待ちください。(処理が完了すると自動で画面が閉じます)

| 初期設定ウィザード |              |  |  |  |  |
|-----------|--------------|--|--|--|--|
|           | 権限情報を初期設定中です |  |  |  |  |
|           |              |  |  |  |  |
|           |              |  |  |  |  |
|           |              |  |  |  |  |

以上で、初回起動時の設定は完了し、ログイン画面が表示されます。IDとパスワードを入力後、確定ボタンしてシステムにログインしてください。

| ユーザー認証      |                                 |
|-------------|---------------------------------|
| (まの(まのm     | ore for Windows                 |
|             | Version 3.00.0001               |
|             | _                               |
| 📕 🎋 📜 🕺     | エロ・バスワードを入力して                   |
|             | 確定ホタンを押してくたさい                   |
|             |                                 |
| ↓ ほのぼの more | I D : 101                       |
|             | バスワード: ***                      |
| at. 🐣       |                                 |
| N 🕆 🐈       | 確 定( <u>0</u> ) 閉じる( <u>C</u> ) |
|             |                                 |

### ≪補足≫旧システムからの設定情報(INI ファイル)の移行について

本システムでは、帳票の余白など旧システムにおいて INI ファイルによって管理され ていた設定情報は全てデータベースで管理されることになります。そのため、本シス テムには旧システムがマシンごと(かつマシンのユーザーごと)に保持している設定 情報(INI ファイル)を移行する仕組みが備わっています。

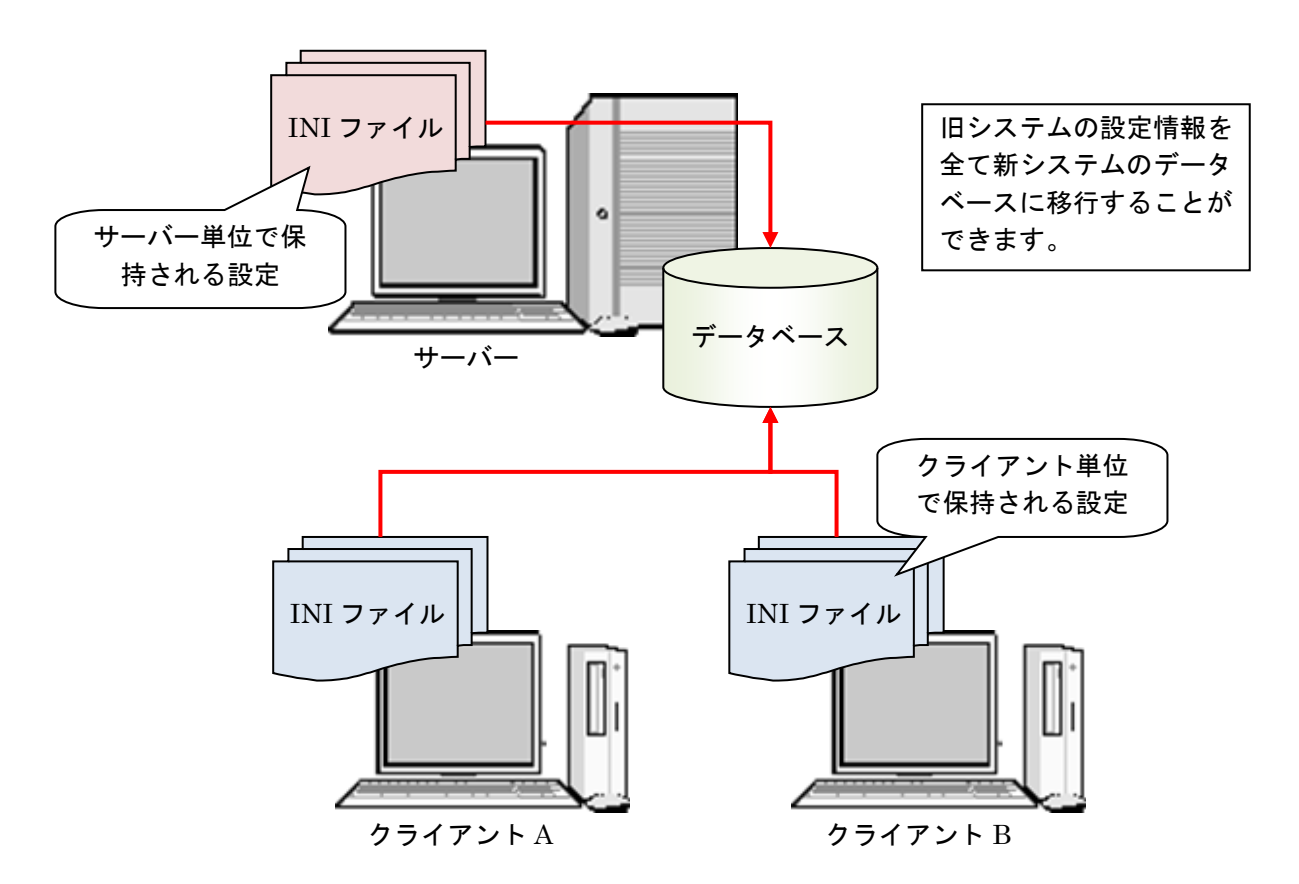

設定情報には、システムごとサーバー単位で保持されるものとクライアント (マシン およびユーザー)単位で保持されるものがありますが、それぞれ次の通りとなります。

#### ● サーバー単位で保持される設定情報

プログラムフォルダ配下の INI ファイルで管理される情報。

(例. 利用者台帳の場合) C:¥NDSAP101¥SRD101¥SRD101.ini など。

● クライアント(マシンおよびユーザー)単位で保持される設定情報

Windows フォルダ (UAC が OFF の場合)、または各ユーザーごとのフォルダ (UAC が ON の場合) 配下の INI ファイルで管理される情報。

(例. UAC が OFF で利用者台帳の場合) C:¥Windows¥SRD101. ini など。

(例. UAC が ON で利用者台帳の場合) — Windows7 の時—

C:¥Users¥HonobonoUser¥AppData¥Local¥VirtualStore¥Windows¥SRD101.iniなど。

設定情報の移行については、次のような前提条件があります。

- 【条件1】設定情報を移行するマシンには新旧の両システムがインストールされてい る必要があります
  - 本システムは、旧システムのインストールを判断して設定情報を移行しよう としますので、設定情報を移行するマシンに新旧の両システムがインストー ルされている必要がります。
  - ※<u>本システム導入に合わせてマシン環境を変更される場合でも、設定情報の</u> 移行が必要な場合には旧システム環境に本システムをインストールして この条件を満たすようにしてください。
- 【条件2】設定情報の移行はマシンごとに行う必要があります 設定情報の移行は、そのマシンが保持するファイルのみを処理します(他の マシンが保存している設定情報は移行できません)ので、旧システムを運用 していた全マシンで作業することになります。 ※リモートデスクトップサービス環境の場合は、全てのアプリケーションサ ーバー(DBサーバー共用含む)で作業が必要となります。

#### [ 設定情報の移行方法 ]

1) 管理者としてシステムを起動します(設定情報の移行は起動時に行われます)。

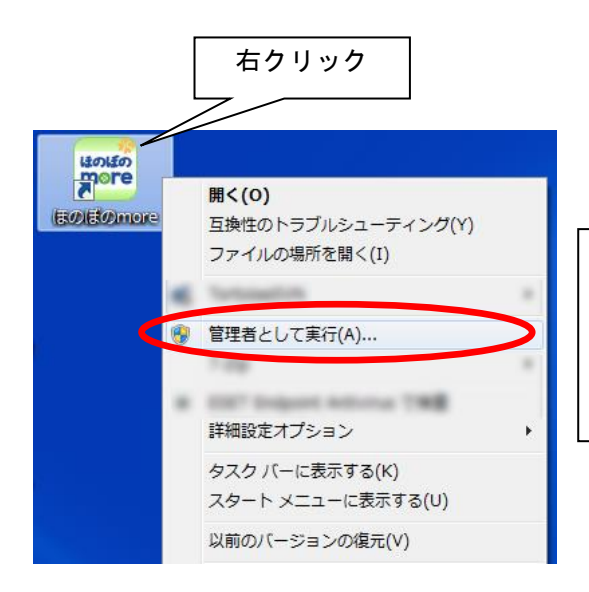

当該マシンの全ユーザーが保持する設定情報を一度 に移行するため「管理者として実行」が必要です。 なお、「管理者として実行」が必要なのはマシンごと 1回限りです。その後は通常の方法(アイコンを直接 ダブルクリック)で起動することができます。

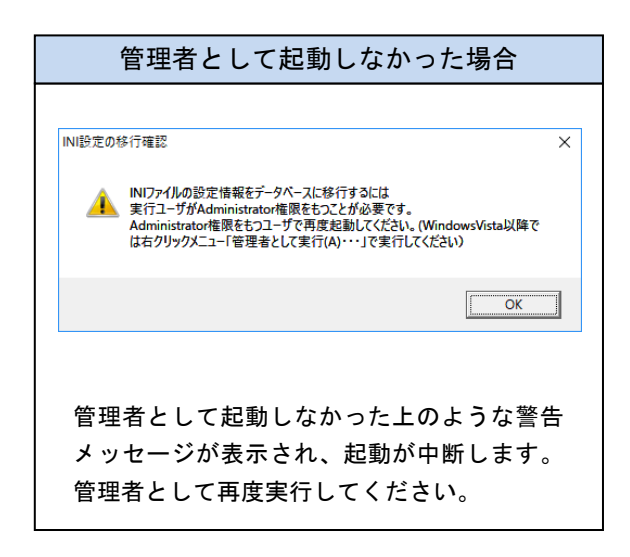

システム情報移行設定画面が表示されます。当該マシンから検索された旧システム全ての設定情報が集計されます。「アカウント名」と「格納フォルダ」の組み合わせが正しいことを確認してください。「アカウント名」を変更、または「新規」ボタンから新しい行を作成することで任意の組み合わせで移行することができます。

| 新規 | : <b>בוויי</b><br>פגדאלא<br>גילליגא | <b>削除</b> |    | NC<br>۲۵۷۵۲۲۰۱۱ ۲               | XのIN | Iファイ<br> 支援 | ル<br>Ii毒☆  | () | 本部 | AIL |     | 括油 | 調金 | ¥tr≣# | ¥* |  |
|----|-------------------------------------|-----------|----|---------------------------------|------|-------------|------------|----|----|-----|-----|----|----|-------|----|--|
|    | アカリント名                              | 設定情報      |    | 「作合作り」ノオルレタ                     | 台帳   | 記錄          | <b>碧</b> 理 | 支援 | 諸歌 | R-  | 相談( | 個別 | 觀合 | 齫     | 炉  |  |
| 0  | local_user001                       | あり        | 03 | ¥Users¥local_user001¥AppData¥Lo | e l  |             |            |    |    |     |     |    |    | 0     |    |  |
| 2  | administrator                       | あり        | C: | ¥Users¥administrator.COLOUR¥WIN | 1 O  | 0           | 0          | 0  | 0  | 0   | 0   | 0  | 0  | 0     | 0  |  |
| 2  | user001                             | あり        | C: | ¥Users¥user001¥WINDOWS          |      |             |            |    |    |     |     |    |    |       |    |  |
| З  | user002                             | あり        | C: | ¥Users¥user002¥WINDOWS          |      |             |            |    |    |     |     |    |    |       | 0  |  |
|    | $\smile$                            |           |    |                                 |      |             |            |    |    |     |     |    |    |       |    |  |
|    |                                     |           |    |                                 |      |             |            |    |    |     |     |    |    |       |    |  |

#### 3) **実行** ボタンをクリックします。

| <u>新規</u><br>OSアカウント |               |              | NCX           | ()<br>()<br>()<br>()   | ファイ      | 11       |          |          |          |          |          |          |          |              |             |
|----------------------|---------------|--------------|---------------|------------------------|----------|----------|----------|----------|----------|----------|----------|----------|----------|--------------|-------------|
| 移行                   | アカウント名        | システム<br>設定情報 | <b>†</b>      | 各納フォルダ                 | 利用<br>台帳 | 支援<br>記錄 | 請求<br>管理 | 個別<br>支援 | 本部<br>請求 | ヘル<br>パー | 計画<br>相談 | 精神<br>個別 | 請求<br>統合 | 救護 3<br>個別 - | 栄養          |
| 0                    | local_user001 | あり           | C:¥Users¥loca | l_user001¥AppData¥Loca |          |          |          |          |          |          |          |          |          | 0            |             |
| 0                    | administrator | あり           | C:¥Users¥adm  | inistrator.COLOUR¥WINI | 0        | 0        | 0        | 0        | 0        | 0        | 0        | 0        | 0        | 0            | 0           |
| <u> </u>             | user001       | あり           | C:¥Users¥user | 001¥WINDOWS            | 0        |          |          |          |          |          |          |          |          |              | _           |
| 0                    | user002       | あり           | C:¥Users¥user | 002¥WINDOWS            |          |          |          |          |          |          |          |          |          |              | $O_{\perp}$ |
|                      |               |              |               |                        |          |          |          |          |          |          |          |          |          |              |             |
|                      |               |              |               |                        |          |          |          |          |          |          |          |          |          |              |             |

4) 設定情報収集中画面が表示されます。

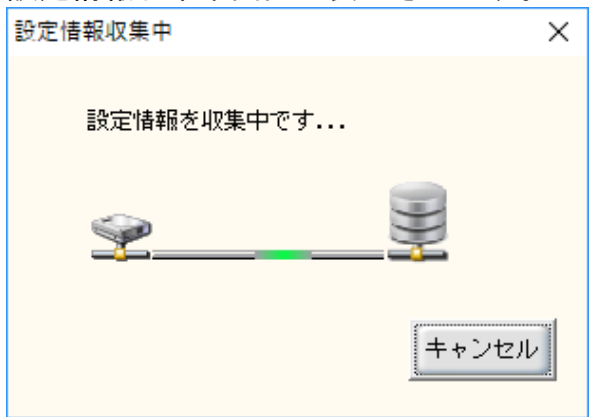

5) 当該マシンでの設定情報の移行が完了すると、ログイン画面が表示されます。

| -ב | -ザー認証                |                                 |  |  |  |  |  |  |
|----|----------------------|---------------------------------|--|--|--|--|--|--|
|    | ほのぼのmore for Windows |                                 |  |  |  |  |  |  |
|    |                      | Version 3.00.0004               |  |  |  |  |  |  |
|    |                      |                                 |  |  |  |  |  |  |
|    | <b>*</b>             |                                 |  |  |  |  |  |  |
|    | * *                  | 確定ボタンを押してください                   |  |  |  |  |  |  |
|    |                      |                                 |  |  |  |  |  |  |
|    | 10010000000          | L D + 101                       |  |  |  |  |  |  |
|    | はのはの more            |                                 |  |  |  |  |  |  |
|    |                      | バスワード: ***                      |  |  |  |  |  |  |
|    |                      |                                 |  |  |  |  |  |  |
|    | 🎋 🕂 🏨                | 確 定( <u>0</u> ) 閉じる( <u>C</u> ) |  |  |  |  |  |  |
|    |                      |                                 |  |  |  |  |  |  |

#### [設定情報の移行結果の確認]

1) システム管理者でシステムにログインします。

| ユーザー認証                                                                                                    |                      |               |
|----------------------------------------------------------------------------------------------------|----------------------|---------------|
| (まの(まのmo                                                                                                    |                      |               |
|                                                                                                    |                      |               |
|                                                                                                    | 1                    |               |
| 📲 📜 🔆                                                                                                    | <u>エロ・パスワードを入力して</u> |               |
| 1999 - Contra 1999 - Contra 19 | 確定ホタンを押して  システム      | ▲管理者のⅠD・パスワード |
|                                                                                                    |                      |               |
| ほのぼの more                                                                                                    | I D : 101            |               |
|                                                                                                    | パスワード: ***           |               |
|                                                                                                    |                      |               |
| 🕺 X 🏨                                                                                                    | 確 定(①) 閉じる(①)        |               |
|                                                                                                    |                      |               |

2) セキュリティ画面を呼び出します。

| 🛁 (Ŧ | のぼのmore統合メニュー |        |                                     |                   |
|------|---------------|--------|-------------------------------------|-------------------|
| l    | まのぼのm         | ⊗re    | ようこそ ほのぼの 太郎 さん<br>サポートページ検、 セキュリティ | Sec. 2010<br>表示設定 |
|      | 利用者管理         | 本日の状況  |                                     | H27/ 9/18現在       |
|      | 計画相談          | 受給者証情報 | 有効期限30日未満: 0件 有効期限切れ: 290件          |                   |
|      | 個別支援          | 療育手帳情報 | 次回判定日まで30日未満: 0件 判定日超過: 0件          |                   |

3) 「ログ管理」を選択します。

| 🧱 ほのぼのmore【セキュリラ | rf管理】                           |                                                             |                |           | _      | $\Box$ $\times$ |
|------------------|---------------------------------|-------------------------------------------------------------|----------------|-----------|--------|-----------------|
| ファイル(E) ツール(I) É | 設定( <u>5</u> ) 処理( <u>0</u> ) ウ | ィント <sup>・</sup> ウ( <u>W)</u> ヘルフ <sup>*</sup> ( <u>H</u> ) |                |           |        |                 |
| × 🧌<br>終了 施設?    | 2<br>29 職員729                   |                                                             |                |           |        |                 |
| 📑 ログ管理           |                                 |                                                             |                |           |        |                 |
|                  | セキュリテ                           | ィ管理                                                         |                | ログ管:      | 里      |                 |
| 期間H28/9/         | 1 🗾~ H287 9                     | 730 🗾 < 1                                                   | <b>&gt;</b> /3 | 109 件中 表示 | 集計 絞込み | 設定              |
| 操作者              | システ                             | ५ २८१                                                       | 機能             | 操作        | 利用者    | 職員              |
|                  |                                 |                                                             |                |           |        |                 |
| 日時               | 操作者名                            | システム マスタ                                                    | 機能             | 操作  利用者   | 職員     | 法人              |
|                  |                                 |                                                             |                |           |        |                 |
|                  |                                 |                                                             |                |           |        |                 |
|                  |                                 |                                                             |                |           |        |                 |
|                  |                                 |                                                             |                |           |        |                 |
|                  |                                 |                                                             |                |           |        |                 |
|                  |                                 |                                                             |                |           |        |                 |
|                  |                                 |                                                             |                |           |        |                 |
|                  |                                 |                                                             |                |           |        |                 |
|                  |                                 |                                                             |                |           |        |                 |
|                  |                                 |                                                             |                |           |        |                 |
|                  |                                 |                                                             |                |           |        |                 |
|                  |                                 |                                                             |                |           |        |                 |
| <                |                                 |                                                             |                |           |        | >               |
| Ready            |                                 |                                                             |                |           |        |                 |

4) 「操作」の黄色ボタンをクリックして集計条件(その他-初期化)を指定し、 確 定 ボタンをクリックします。

| <ul> <li>         ぼのぼのmore[セキュリティ管理]         ファイル (F) シール (T) 設定(S) 処理(O) ウィンドウ(W) ヘルフ*(H)     </li> </ul> | – o x                                                                                                    |
|----------------------------------------------------------------------------------------------------|----------------------------------------------------------------------------------------------------|
| ※ (1) 20 20 20 20 20 20 20 20 20 20 20 20 20                                                               |                                                                                                    |
| 世キュリティ管理       期間 H28/9/1     → H28/9/30       操作者     システム       マス5                                      | クリック     ログ管理       109 (牛中 表示 集計 絞込み 設定       機能     操作 利用者 職員       確定     閉じる       種類     操作       ログイン     ログイン       ログイン     ログイン       ログアウト     起動       起動     純育       原新     60(他 図 初期)(L |
| l <<br>Ready                                                                                               | , , , , , , , , , , , , , , , , , , ,                                                                                                    |

#### 5) 集計 ボタンをクリックします。

設定情報の移行結果が集計されますので「備考欄」でどのマシンの移行が済んでいるのかを確認します。()内がマシン名になります。

| 🧱 ಡಿರುಡ     | のmore【セキュリティ      | 管理】                         |                                 |                       |      |         |         |               | -   |     | ×     |
|-------------|-------------------|-----------------------------|---------------------------------|-----------------------|------|---------|---------|---------------|-----|-----|-------|
| ファイル (E)    | ッール( <u>T</u> ) 設 | 定( <u>S)</u> 処理( <u>O</u> ) | ウィント <sup>・</sup> ウ( <u>W</u> ) | ∧ルフ° <mark>(出)</mark> |      |         |         |               |     |     |       |
| ×           | <u></u>           | 2                           | 0                               |                       |      |         |         |               |     |     |       |
| - 終         | 了                 | ない 職員でスター                   | 冉表示                             |                       |      |         |         |               |     |     |       |
| 📑 ログ管       | xx D/管理           |                             |                                 |                       |      |         |         |               |     |     |       |
|             |                   | セキュリ                        | ティ管理                            |                       |      |         |         | グ管理           |     |     |       |
| 期間          | H28/ 9/ 1         | — <b>H</b> 28,              | 7 9/30 📗                        |                       | 1 📂/ |         | 4件中 表   | 示 <b>集計</b> 絞 | 込み  | 設定  |       |
|             | 操作者               | シス                          | テム                              | र:<br>र               | スタ   | 機能      | 操作      | 利用者           |     | ļ   | 敵員    |
|             |                   |                             |                                 |                       |      |         | 初期化     |               |     |     |       |
|             | )÷ (              | 七七三八                        |                                 | 一年日                   | 左日口  | 「順再去ったこ |         | (世-孝          |     | =¥4 | ><br> |
|             | 压八                | 加也言文                        | 争禾川                             | 牛月                    | 470  | 「阪奈ビソフ  | INI ファイ | 川晴報移行(        |     | 6+7 |       |
|             |                   |                             |                                 |                       |      |         | INIファイ  | ル情報移行(        | нÓ, |     |       |
|             |                   |                             |                                 |                       |      |         | INI ファイ | ル情報移行(        |     | /   |       |
|             |                   |                             |                                 |                       |      |         | ₩別期設定   |               |     |     | _     |
|             |                   |                             |                                 |                       |      |         |         |               |     |     |       |
|             |                   |                             |                                 |                       |      |         |         |               |     |     |       |
|             |                   |                             |                                 |                       |      |         |         |               |     |     |       |
|             |                   |                             |                                 |                       |      |         |         |               |     |     |       |
|             |                   |                             |                                 |                       |      |         |         |               |     |     |       |
|             |                   |                             |                                 |                       |      |         |         |               |     |     |       |
|             |                   |                             |                                 |                       |      |         |         |               |     |     |       |
|             |                   |                             |                                 |                       |      |         |         |               |     |     |       |
|             |                   |                             |                                 |                       |      |         |         |               |     |     |       |
|             |                   |                             |                                 |                       |      |         |         |               |     |     |       |
|             |                   |                             |                                 |                       |      |         |         |               |     |     |       |
| <           |                   |                             |                                 |                       |      |         |         |               |     |     | >     |
| L'<br>Ready |                   |                             |                                 |                       |      |         |         |               |     |     |       |
|             |                   |                             |                                 |                       |      |         |         |               |     |     |       |

| 771W ( | ほのmore【セキュリティ智<br>E) ツール(工) 設え | ፻理】<br>ᢄ( <u>S)</u> 処理( <u>O)</u> | ウィント <sup>・</sup> ウ( <u>W</u> ) | ∧ルフ°( <u>H</u> ) |       |           |                    |                    | -                                                                                                    |    |
|--------|--------------------------------|-----------------------------------|---------------------------------|------------------|-------|-----------|--------------------|--------------------|----------------------------------------------------------------------------------------------------|----|
| 斜      | ¥ 🧌<br>§了 施設マスタ                | <b>2</b><br>職員7ス9                 | <b>€</b><br>再表示                 |                  |       |           |                    |                    |                                                                                                    |    |
| 20 😹   | 管理                             |                                   |                                 |                  |       |           |                    |                    | -                                                                                                    |    |
|        |                                | セキュリ                              | ティ管理                            |                  |       |           | ログ                 | 管理                 |                                                                                                    |    |
| 期間     | <mark>乳</mark> H28/ 9/ 1       | T 📕 ~ H28,                        | / 9/30 📗                        |                  | 1 📂/1 |           | 4件中 表示             | 集計                 | 絞込み                                                                                                    | 設定 |
|        | 操作者                            | シス                                | テム                              | <br>             | スタ    | 機能        | 操作                 | 利用 初用 初            | ž                                                                                                    |    |
|        | 法人                             | 施設                                | 事業所                             | 年月               | 年月日   | ┃ 帳票セクション |                    | 備考                 |                                                                                                    |    |
|        |                                |                                   |                                 |                  |       |           | INIファイル            | 情報移行(              | je na slovenski slovenski slovenski slovenski slovenski slovenski slovenski slovenski slovenski slovenski slovenski slovenski slovenski slovenski slovenski slovenski slovenski slovenski slovenski slovenski slovenski slovenski slovenski slovenski slovenski slovenski slovenski slovenski s<br>Na slovenski slovenski slovenski slovenski slovenski slovenski slovenski slovenski slovenski slovenski slovenski |    |
|        |                                |                                   |                                 |                  |       |           | INIファイル<br>INIファイル | 月¥図1多1丁(<br> 青報移行( |                                                                                                    |    |
|        |                                |                                   |                                 |                  |       |           | 初期設定               |                    |                                                                                                    |    |
|        |                                |                                   |                                 |                  |       |           |                    |                    |                                                                                                    |    |
|        |                                |                                   |                                 |                  |       |           |                    |                    |                                                                                                    |    |
|        |                                |                                   |                                 |                  |       |           |                    |                    |                                                                                                    |    |
|        |                                |                                   |                                 |                  |       |           |                    |                    |                                                                                                    |    |
|        |                                |                                   |                                 |                  |       |           |                    |                    |                                                                                                    |    |
|        |                                |                                   |                                 |                  |       |           |                    |                    |                                                                                                    |    |
|        |                                |                                   |                                 |                  |       |           |                    |                    |                                                                                                    |    |
|        |                                |                                   |                                 |                  |       |           |                    |                    |                                                                                                    |    |
|        |                                |                                   |                                 |                  |       |           |                    |                    |                                                                                                    |    |
|        |                                |                                   |                                 |                  |       |           |                    |                    |                                                                                                    |    |
|        |                                |                                   |                                 |                  |       |           |                    |                    |                                                                                                    |    |

7) システム設定情報移行詳細ログ画面が表示されます。 移行を行った「ホスト名」「OS アカウント名」と「移行した INI ファイル」の組 み合わせが確認できます。ファイル内容の黄色ボタンをクリックします。

| ジステム設定情報移行詳細ログ画面         X |                 |            |              |                                                                                                    |              |   |  |
|----------------------------|-----------------|------------|--------------|----------------------------------------------------------------------------------------------------|--------------|---|--|
| 閉じる                        |                 |            |              |                                                                                                    |              |   |  |
| 設定種別                       | ホスト名            | OSアカウント名   | システム         | 移行したファイル                                                                                                    | ファイル内容       | ^ |  |
| ユーザ設定                      | .38-5-3         | 化化学 化合金合金  | 計画相談支援       | C:¥I                                                                                                    | SCMPrt.ini   |   |  |
| ユーザ設定                      | .38-5-3         | 网络新闻 化合金合金 | 請求統合         | C: ¥I                                                                                                    | CKD200.ini   |   |  |
| ユーザ設定                      | - 30-6-8 mil    | 化化学 化合金合金  | 請求統合         | C:¥I                                                                                                    | CKDPrt.ini   |   |  |
| ユーザ設定                      | - 38-98         | 化铁铁 化硫酸盐   | 個別支援(救護)     | C:¥I                                                                                                    | KKS101.ini   |   |  |
| ユーザ設定                      | - 10-5-8 m      | 化化学 化合金合金  | 個別支援(救護)     | C:¥l                                                                                                    | KKSPrt.ini   |   |  |
| ユーザ設定                      | -38-98          | 化铁铁 化硫酸盐   | 個別支援(精神)     | C:¥I                                                                                                    | SKS101.ini   |   |  |
| ユーザ設定                      | . <u>19</u> -58 | 化化学 化合金合金  | 個別支援(精神)     | C:¥1                                                                                                    | SKSPrt.ini   |   |  |
| ユーザ設定                      | .39-68          | 化化学 化合金合金  | 栄養ケア         | C:¥I                                                                                                    | SEC101.ini   |   |  |
| ユーザ設定                      | . Ultrick       | 化铁铁 化铁铁石   | 栄養ケア         | C: ¥I                                                                                                    | SEUPPT. IIII |   |  |
| ユーザ設定                      | - 3,0000        | - MB-2     | 利用者管理        | C:¥l                                                                                                    | SRD101.ini   | ) |  |
| ユーザ設定                      | . 38            | - Mile 1   | 利用者管理        | C:¥l                                                                                                    | CDDDat in i  |   |  |
| ユーザ設定                      | - 38-58-5       | - MBC      | 支援記録         | C: ¥l                                                                                                    | SSG101.ini   |   |  |
| ユーザ設定                      | . 38-28         | - Mile 1   | 請求管理         | C: ¥l                                                                                                    | SSK101.ini   |   |  |
| ユーザ設定                      | .39-33          | - Mire -   | 請求管理         | C:¥l                                                                                                    | SSKPrt.ini   |   |  |
| ユーザ設定                      | . 100-00        | - Mile 1   | 個別支援(方式)     | C: ¥l and a second balance of the second balance of the second bal | SKE101.ini   |   |  |
| ユーザ設定                      | - 39-53         | - Mire -   | 個別支援(方式)     | C:¥l                                                                                                    | SKEPrt.ini   |   |  |
| ユーザ設定                      | . 100-0-0       | - Mier     | 本部請求         | C: ¥l and a second second second second second second second second second second second second second second s                                                                                                    | SHS101.ini   |   |  |
| ユーザ設定                      | - 38-53         | - MBC      | 本部請求         | C:¥l                                                                                                    | SHSPrt.ini   |   |  |
| ユーザ設定                      | . 38-28         | - Mier     | ヘルハ゜ースケシ゛ュール | C: ¥l                                                                                                    | SSD101.ini   |   |  |
| ユーザ設定                      | - 38-28-        | - MBC      | 計画相談支援       | C: ¥l                                                                                                    | SCM101.ini   |   |  |
| ユーザ設定                      | . 38-28         | - Mike     | 請求統合         | C: ¥l                                                                                                    | CKD200.ini   |   |  |
| ユーザ設定                      | -38-58          | - Mire -   | 請求統合         | C:¥l                                                                                                    | CKDPrt.ini   |   |  |
| ユーザ設定                      | .38-33          | - Mile 1   | 個別支援(救護)     | C: ¥l                                                                                                    | KKS101.ini   |   |  |
| ユーザ設定                      | . Ub-int        | - Mile 1   | 個別支援(精神)     | C: ¥Lorent reported in the second second                                                                                                    | SKS101.ini   |   |  |
|                            |                 |            |              |                                                                                                    |              | ~ |  |

| 📰 ファイル内容確認画面                                                                                                    |                | ×   |
|----------------------------------------------------------------------------------------------------|----------------|-----|
| ファイルの更新日時: 2016年05月27日 17:24:55                                                                                                    | 内容をクリップボードにコピー | 閉じる |
|                                                                                                    |                | ^   |
| Series=目気の話のシリーズ<br>Copyright=Copyright (C) 1994-1999 N.D.Software Co., Ltd.<br>MajorVer=1<br>MinorVer=01<br>Peruiate=-0049                                                                                                    |                |     |
| New Vision-0043<br>SystemID=99<br>SystemName=利用者台帳管理システム<br>SystemRyaku=利用者台帳<br>NdsErrMsg=,¥NdsMsg.INI                                                                                                    |                |     |
| SysErrMsg=.¥SRDMsg.INI<br>SysRpt= .¥SRDPrt.INI<br>SysHLP=.¥HELP¥SRD101.PDF                                                                                                    |                |     |
| 品別に                                                                                                    |                |     |
| 1200 -<br>2015 -                                                                                                    |                |     |
| n   1. julija – Anna in distrika – 1990 m.<br>1911 – La Anna – Anna – 1990 m.<br>1911 – La Anna – California – California – Cal |                |     |
| ning tangging a kanan sa kasara.<br>Ng kananging kanan sa kasara                                                                                                    |                |     |
|                                                                                                    |                | *   |
| <                                                                                                    |                | >   |

#### 改訂履歴

| 版 改訂日 |             | 改訂内容                                                                                                    |
|-------|-------------|----------------------------------------------------------------------------------------------------|
| 初版    | 2015年 9月28日 | 新規作成                                                                                                    |
| 第2版   | 2016年 4月15日 | 動作環境の更新                                                                                                    |
| 第3版   | 2016年 9月2日  | 「<<補足>>> 旧システムからの設定情報(INI<br>ファイル)の移行について」<br>└[設定情報の移行方法]<br>システム情報移行設定画面についての説<br>明を追加<br>└[設定情報の移行結果の確認]<br>システム設定情報移行詳細ログ画面とフ<br>ァイル内容確認画面についての説明を追<br>加 |
| 第4版   | 2018年 4月2日  | 動作環境の削除                                                                                                    |
| 第5版   | 2018年10月22日 | Adobe Reader の更新                                                                                                    |
| 第6版   | 2021年 4月20日 | リモートデスクトップの記載の見直し                                                                                                    |

#### 「ほのぼの」シリーズ ほのぼのmore

#### インストール手順書

2021年4月 第6版

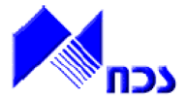

発行者 ND ソフトウェア株式会社

URL http://www.ndsoft.jp/

(C) 2016 NDSoftware CO., LTD. All rights reserved.

ほのぼの more(モア)は、ND ソフトウェア株式会社の登録商標です。

また、本書に記載されている他社の登録商標・商標はじめ、会社名、システム名、製品名は一般に各社の 登録商標または商標です。尚、本文はじめ図表中では、登録商標マークは明記していません。 本書で掲載している画面のデータは架空のデータです。また、実際のシステムの画面と一部異なる場合 があります。

本書の内容は、改良のため予告なしに変更する場合があります。